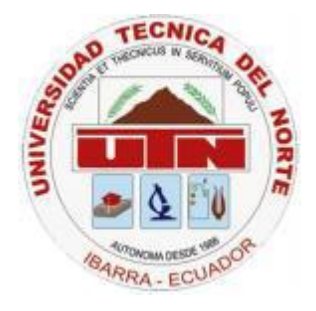

## UNIVERSIDAD TÉCNICA DEL NORTE FACULTAD DE INGENIERÍA EN CIENCIAS APLICADAS CARRERA DE INGENIERÍA EN SISTEMAS COMPUTACIONALES

### TEMA

#### "IMPLEMENTACION DEL SISTEMA DE CONTROL Y CALIFICACION DE PROVEEDORES PARA COOPERATIVAS DE AHORRO Y CRÉDITO"

### MANUAL DE USUARIO

Autor: Daniel Fernando Cuarán GuerreroDirector:Ing. Mauricio Rea

Ibarra – Ecuador 2014

# INDICE DE CONTENIDOS

| MANUAL | DE USUARIO                                              | 1  |
|--------|---------------------------------------------------------|----|
| 1. Fro | nt End para usuarios internos de la institución         | 1  |
| 1.1    | Módulo de parametrización                               | 1  |
| 1.2    | Crear un proceso de adquisición de bienes y/o servicios |    |
| 2. Fro | nt End para usuarios externos (proveedores)             |    |
| 2.1.   | Activar Cuenta                                          |    |
| 2.2.   | Registrar Productos                                     |    |
| 2.3.   | Bandeja Bienes y servicios requeridos                   | 39 |

## **INDICE DE FIGURAS**

| Figura 1. Menú Principal                                     | 1  |
|--------------------------------------------------------------|----|
| Figura 2. Miembros Niveles Adjudicación                      | 2  |
| Figura 3. Nuevo miembro NA                                   |    |
| Figura 4. Seleccionar nuevo miembro NA                       |    |
| Figura 5. Miembros Orden Pago                                | 4  |
| Figura 6. Nuevo Miembro Orden Pago                           | 4  |
| Figura 7. Niveles Adjudicación.                              |    |
| Figura 8. Creando nivel adjudicación                         | 6  |
| Figura 9. Nivel adjudicación creado                          | 6  |
| Figura 10. Ingresando nivel adjudicación y orden pago        | 7  |
| Figura 11. Orden de pago creada                              | 7  |
| Figura 12. Bandeja Alertas                                   |    |
| Figura 13. Menú requisitos proveedor                         | 9  |
| Figura 14. Parametrizando requisitos proveedores             | 9  |
| Figura 15. Agregar descripción del proceso                   | 10 |
| Figura 16. Agregar bienes o servicios al proceso             | 11 |
| Figura 17. Editar cantidad bienes o servicios                | 11 |
| Figura 18. Seleccionar bienes y/o servicios                  | 12 |
| Figura 19. Adjuntar requisitos bienes o servicios            | 13 |
| Figura 20. Bandeia Procesos Creados                          | 13 |
| Figura 21. Email alerta nuevo proceso                        | 14 |
| Figura 22. Bandeja Aprobar solicitudes                       | 15 |
| Figura 23. Aprobar solicitudes                               | 15 |
| Figura 24. Menú Aprobar procesos adjudicados                 | 16 |
| Figura 25. Desplegar detailes                                | 17 |
| Figura 26. Editar fechas                                     | 18 |
| Figura 27. Establecer fechas proceso adquisición             | 18 |
| Figura 28. Aprobar proceso.                                  | 19 |
| Figura 29. Proceso aprobado                                  | 19 |
| Figura 30. Email alerta proveedor                            |    |
| <b>Figura 31.</b> Email alerta proveedor 2                   |    |
| Figura 32. Email alerta proveedor 3                          |    |
| Figura 33. Bandeia de Procesos                               |    |
| Figura 34. Ingreso de Observaciones                          |    |
| Figura 35. Observaciones Ingresadas                          |    |
| Figura 36. Menú Adjudicaciones                               |    |
| Figura 37. Adjudicar cotización                              |    |
| <b>Figura 38.</b> Bandeia orden de pago                      |    |
| <b>Figura 39.</b> Aprobar orden pago                         |    |
| Figura 40. Menú procesos adjudicados                         |    |
| <b>Figura 41.</b> Click derecho bandeia procesos adjudicados |    |
| <b>Figura 42.</b> Ingreso adjunto Orden Pago                 |    |
| Figura 43. Menú Jurídico                                     |    |
| Figura 44. Bandeja Jurídico                                  | 30 |
| Figura 45. Verificar contrato                                | 30 |
| Figura 46. Ingreso Contrato                                  |    |
| Figura 47. Ingreso Garantías                                 | 32 |
| Figura 48. Ingreso fechas garantías                          | 32 |
|                                                              |    |

| Figura 49. Grabar garantías                      | 33 |
|--------------------------------------------------|----|
| Figura 50. Menú tesorería                        |    |
| Figura 51. Bandeja Tesorería                     |    |
| Figura 52. Login proveedor                       | 35 |
| Figura 53. Activar Cuenta                        |    |
| Figura 54. Adjuntar requisitos                   |    |
| Figura 55. Enviar solicitud activación           |    |
| Figura 56. Registrar Productos                   |    |
| Figura 57. Productos registrados                 | 39 |
| Figura 58. Bandeja bienes y servicios requeridos | 40 |
| Figura 59. Registro Cotización                   | 41 |

## MANUAL DE USUARIO

En el siguiente manual se irá explicando paso a paso cada una de las funciones del sistema de control y calificación de Proveedores.

### 1. Front End para usuarios internos de la institución

Al ingresar el login y contraseña aparecerá el menú principal, que es el mismo para todos los usuarios pero está controlado por medio de transacciones de seguridad que permiten acceder a los diferentes módulos del sistema según su perfil

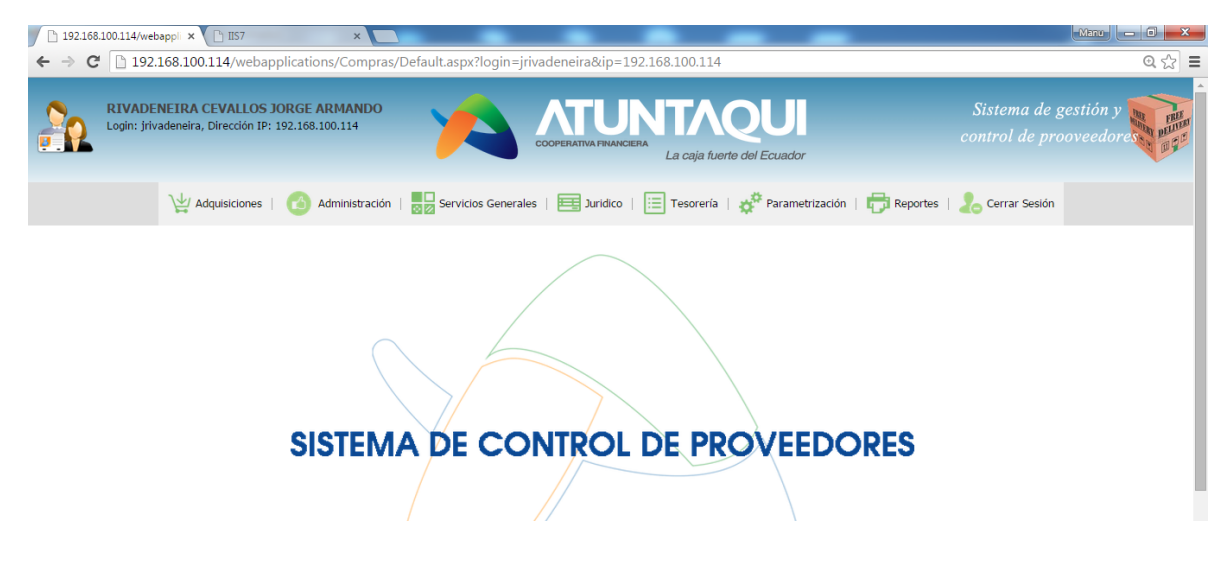

Fuente: Propia

Figura 1. Menú Principal

En la imagen podemos observar el menú con los diferentes módulos del sistema de los cuales explicaremos el funcionamiento de cada uno.

#### 1.1 Módulo de parametrización

Iniciaremos con éste módulo por el motivo de que necesitamos configurar todos los parámetros iniciales y los usuarios que participarán en cada uno de los módulos del sistema

#### 1.1.1. Miembros Niveles Adjudicación.

Los niveles de adjudicación se parametriza a la o las personas que van a aprobar la adquisición de un bien y/o servicio.

En el menú nos dirigimos a Parametrización – Miembros Niveles Adjudicación como se muestra en la figura:

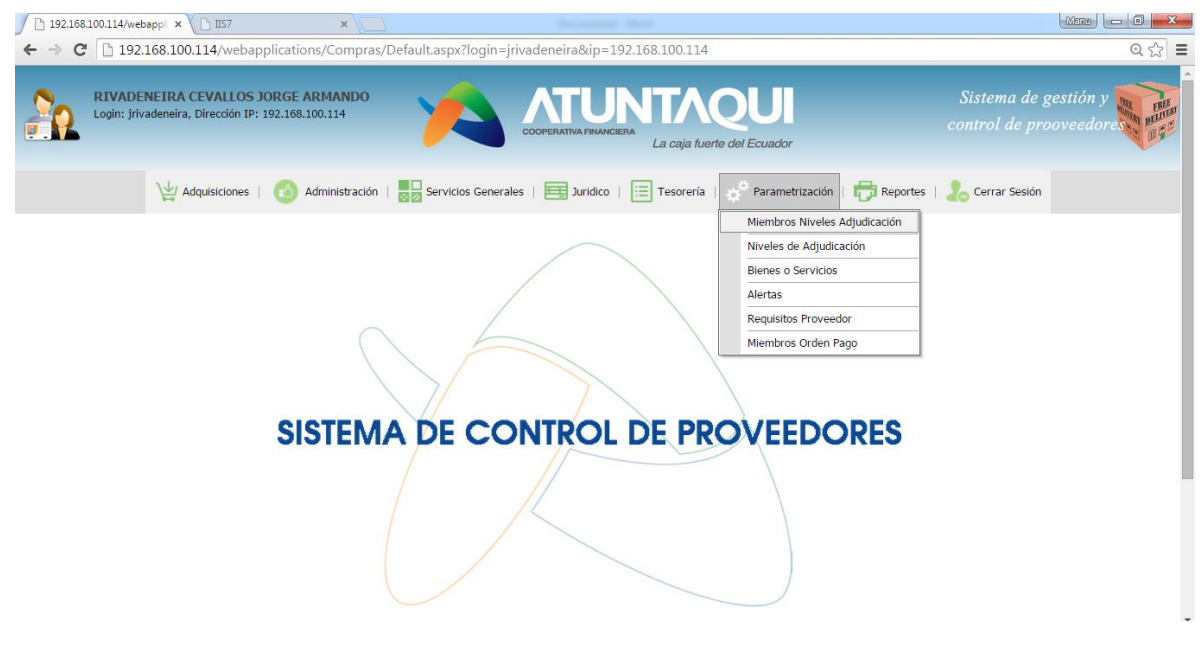

Fuente: Propia

Figura 2. Miembros Niveles Adjudicación

| │ 192.168.100.114/webappli × C IIS7                                                  | ×                                                          |                                                    |                                              |
|--------------------------------------------------------------------------------------|------------------------------------------------------------|----------------------------------------------------|----------------------------------------------|
| ← → C 🗋 192.168.100.114/webapplications/Co                                           | ompras/parametrizacion/comp_r                              | nivelAdj.aspx                                      | @☆ Ξ                                         |
| RIVADENEIRA CEVALLOS JORGE ARMA<br>Login: jrivadeneira, Dirección IP: 192.168.100.11 |                                                            | OPERATIVA FINANCIERA<br>La caja fuerte del Ecuador | Sistema de gestión y control de prooveedores |
| 💥 Adquisiciones   🙆 Admini                                                           | stración   📴 Servicios Generales                           | 🧮 Juridico   📃 Tesorería   🇬 Parametrización       | 🛱 Reportes   🚴 Cerrar Sesión                 |
|                                                                                      | #                                                          | Descrinción                                        |                                              |
|                                                                                      | Edit New Delete                                            | CONSEIO DE ADMINISTRACION                          |                                              |
|                                                                                      | Edit New Delete                                            | ASAMBLEA DE REPRESENTANTES                         |                                              |
|                                                                                      | Edit New Delete                                            | GERENCIA                                           |                                              |
|                                                                                      | #         Usuario           New         No data to display |                                                    |                                              |
|                                                                                      |                                                            |                                                    |                                              |
| <                                                                                    | Copyright (                                                | COAC Atuntaqui Ltda. 2012                          | ,                                            |
| 🚱 🚍 🚰 횓 📀 🦉                                                                          |                                                            | 🔊 🖓 S 🧉 💵                                          | ES 🔺 📰 🔯 🛱 🕩 🛄 11.09<br>07/09/2015           |

Al hacer click nos aparecerá la siguiente página:

#### Figura 3. Nuevo miembro NA

El sistema es muy fácil e intuitivo de manejar, en esta página simplemente damos click en new para crear un nuevo nivel de miembros o a su vez edit para editar el nombre o delete para eliminar, una vez creados los niveles si damos click en el botón de + aparecerá una grilla anidada en la cual si damos click en new nos aparecerá el listado de empleados de la institución, de los cuáles se seleccionarán quienes vayan a ser parte de ese nivel

| ☐ 192.168.100.114/webapp  × ☐ IIS7 ← → C □ 192.168.100.114/webapplications/Cd         | ×                                                                                                    | nivelAdj.aspx                                                                                                    |                                              |
|---------------------------------------------------------------------------------------|----------------------------------------------------------------------------------------------------|----------------------------------------------------------------------------------------------------|----------------------------------------------|
| RIVADENEIRA CEVALLOS JORGE ARMA<br>Login: jrivadeneira, Dirección IP: 192.166.100.114 |                                                                                                    | OPERATIVA FINANCIENA<br>La caja fuerte del Ecuador                                                                                                    | Sistema de gestión y control de prooveedores |
| V Adquisiciones   🙆 Adminis                                                           | stración   🔲 🖸 Servicios Generales                                                                                                    | 🧮 Juridico   📃 Tesorería   🧬 Parametrización                                                                                                    | Reportes   👃 Cerrar Sesión                   |
|                                                                                       | #     G     Edit New Delete     G     Edit New Delete     Edit New Delete     G     Edit New Delete     d     Usuario     AGUIRE CHAGNA GI     AGUIRRE CHAGNA GI     AGUIRRE CHAGNA GI     AGUIRRE CHAGNAY     AGUIRRE VILLAVICEN     AGUIRRE VILLAVICEN     ALBUJA MUÑOZ JAVIE | Descripción<br>CONSEID DE ADMINISTRACION<br>ASAMBLEA DE REPRESENTANTES<br>GERENCIA<br>RTA CECILIA<br>OVANNY DARIO<br>IZOILA INES<br>IGEL BAYARDO<br>ICIO GUILLERMO EFRAIN<br>ER DE JESUS |                                              |
|                                                                                       | Copyright (                                                                                                    | COAC Atuntaqui Ltda. 2012                                                                                                    | •<br>•                                       |
|                                                                                       |                                                                                                    |                                                                                                    | ES 🔺 🖬 🔀 🛱 🕪 🐑 11:09<br>07/09/2015           |

Fuente: Propia

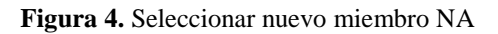

#### 1.1.2. Miembros Orden Pago

Los miembros de orden de pago son quienes van a autorizar que se realice el pago del bien y/o servicio al proveedor al cual se le adjudicó la adquisición.

El procedimiento es el mismo de la sección anterior

| 🕒 192.168.100.114/webappi 🗙 🗋 IIS7 🛛 🗙                                                   | 2                                              |                                       | Manu 🗖 🗖 🗙                      |
|------------------------------------------------------------------------------------------|------------------------------------------------|---------------------------------------|---------------------------------|
| $\leftarrow$ $\rightarrow$ C $\square$ 192.168.100.114/webapplications/Compras,          | /parametrizacion/comp_ordenPago.aspx           |                                       | @ ☆ Ξ                           |
| RIVADENEIRA CEVALLOS JORGE ARMANDO<br>Login: jrivadeneira, Dirección IP: 192.168.100.114 |                                                | QUI Sist<br>contr                     | tema de gestión y               |
| 💥 Adquisiciones   🙆 Administración                                                       | Servicios Generales   🧮 Juridico   📰 Tesorería | 🧬 Parametrización   🖶 Reportes   🛵 Ca | errar Sesión                    |
|                                                                                          |                                                | Miembros Niveles Adjudicación         |                                 |
|                                                                                          | # Descripción                                  | Niveles de Adjudicación               |                                 |
|                                                                                          | Descrinción                                    | Bienes o Servicios                    |                                 |
|                                                                                          |                                                | Alertas                               |                                 |
|                                                                                          | Edit New Delete     CONSEJO DE ADMINISTRACION  | Requisitos Proveedor                  |                                 |
|                                                                                          | Edit New Delete ASAMBLEA DE REPRESENTANTES     | Miembros Orden Pago                   |                                 |
|                                                                                          |                                                |                                       |                                 |
|                                                                                          | Copyright COAC Atuattaqui Ltda. 2012           |                                       |                                 |
| (<br>🚱 🚝 🚰 😖 💽 🎙 🍢                                                                       |                                                | s es                                  | → 🖶 🕸 🛱 🕪 😭 11:16<br>07/09/2015 |

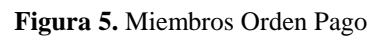

| 192.168.100.114/webappi × 🗅 IIS7 ×                                                       |                                                                                                    | Manu 🗖 🗖 🗙                         |
|------------------------------------------------------------------------------------------|----------------------------------------------------------------------------------------------------|------------------------------------|
| ← → C 🗋 192.168.100.114/webapplications/Compras/                                         | /parametrizacion/comp_ordenPago.aspx                                                                                                    | @ ☆ 〓                              |
| RIVADENEIRA CEVALLOS JORGE ARMANDO<br>Login: jrivadeneira, Dirección IP: 192.168.100.114 |                                                                                                    | Sistema de gestión y               |
| 💥 Adquisiciones   🙆 Administración                                                       | 🤜 Servicios Generales   🧮 Jurídico   📃 Tesorería   🗬 Parametrización   🖶 Report                                                                                                    | es   📙 Cerrar Sesión               |
|                                                                                          | #         Descripción           @         Edit New Delete         CONSEDO DE ADMINISTRACION           @         Edit New Delete         ASAMBLEA DE REPRESENTANTES           @         Edit New Delete         GERENCIA           #         Usuario           No data to display         No |                                    |
| javascriptaspxGVAddNewRow('ctl00_contenido]_ASPxGridView1_dxtt2_ASPxGri                  | Copyright COAC Atuntaqui Ltda. 2012                                                                                                    |                                    |
|                                                                                          |                                                                                                    | ES 🔺 📰 🎼 🗊 🕪 🛄 11:16<br>07/09/2015 |

Fuente: Propia

Figura 6. Nuevo Miembro Orden Pago

#### 1.1.3. Niveles de Adjudicación

En esta página se parametrizan los valores en los que los miembros de los niveles de adjudicación darán su aprobación y los miembros de las órdenes de pago autorizarán el pago al proveedor.

Igual que en las otras páginas tenemos la opción de new para crear un nuevo nivel, edit para editar y delete para eliminar como se puede apreciar en la siguiente imagen:

| http://192.168.1judicacion.aspx × +                                                                                                    |                        |                 |             |            |            |        | x                                         |
|----------------------------------------------------------------------------------------------------|------------------------|-----------------|-------------|------------|------------|--------|-------------------------------------------|
| 🔶 🖲 192.168.100.114/webapplications/Compras/parametrizacion/comp_paramAdjudicacion.aspx 🛛 🗸 🖉 🛛 🔍 Buscar                                       | 2自 🛡 🕂 1               |                 | <b>9</b> () | <u>ö</u> 9 | <b>%</b> [ | 1 -    | ≡                                         |
| 🖉 Más visitados 🗋 Comenzar a usar Firefox 🕨 🕨 Sam Smith - I'm No 🗋 Nueva pestaña 🗍 Galería de Web Slice 🚺 Sitios sugeridos 🗋 Web Slice Gallery | y 🚹 EXA Ibarra         |                 |             |            |            |        |                                           |
| RIVADEINEIRA CEVALLOS JORGE ARMANIDO<br>Login: jrivadeneira, Dirección IP: 192.168.100.114                                                     | J                      |                 |             |            |            | y mini | FIRST<br>PELITIST<br>PELITIST<br>PELITIST |
| 💥 Adquisiciones   🙆 Administración   🔜 Servicios Generales   🧮 Jurídico   🧮 Tesorería   🔊 Para                                                 | ametrización   🖶 Rep   | ortes   ಿ Cerra | ar Sesión   |            |            |        |                                           |
| # Monto Inicial Monto Final Descripción Requiere Co                                                                                            | ontrato Mínimo ofertas | 1               |             |            |            |        |                                           |
| Edit New Delete     0 5000 GERENCIA GENERAL     SI                                                                                             | 3                      |                 |             |            |            |        |                                           |
| B Edit New Delete 5001 10000 COMITE DE ADMINISTRACION SI                                                                                       | 2                      |                 |             |            |            |        |                                           |
| Copyright COAC Atuntaqui Ltda. 2012                                                                                                    |                        |                 |             |            |            |        |                                           |

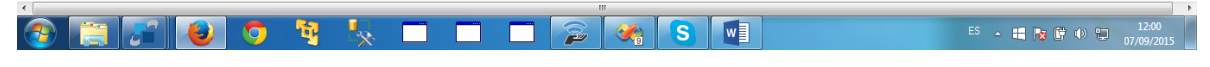

Fuente: Propia

Figura 7. Niveles Adjudicación

Si presionamos new en la misma grilla se mostrarán los campos para ingresar los valores correspondientes y pulsamos update para guardar o cancel para cancelar:

| http://192.168.1judicacion.aspx × +                                            | etrizacion/comp_paramA<br>mith - I'm No 🗌 Nuev                                                                             | djudicacion.aspx<br>va pestaña 📄 Galería ( | ▼ C Q B<br>Je Web Slice Ω S | uscar<br>itios sugeridos 🗌 W | eb Slice Gallery 🖪 E           | EXA Ibarra | · 🏦             | 0     | A 🟮 🤅         | ða 😫                  | 9 <b>39</b>        |                                         |
|--------------------------------------------------------------------------------|----------------------------------------------------------------------------------------------------|--------------------------------------------|-----------------------------|------------------------------|--------------------------------|------------|-----------------|-------|---------------|-----------------------|--------------------|-----------------------------------------|
| RIVADENEIRA CEVALLOS JORGE ARMA<br>Login: jrivadeneira, Dirección IP: 192.168. | NDO<br>100.114                                                                                                    | *                                          |                             | ANCIERA<br>La caja fu        | <b>QUI</b><br>erte del Ecuador |            |                 |       | Sis.<br>contr | ema de g<br>ol de pro | estión y<br>oveedo | AND AND AND AND AND AND AND AND AND AND |
| V Adquisiciones                                                                | Administración     #     Monto     Inicial     Descripción     Minimo     ofertas      Edit New Delete     Edit New Delete | Monto Inicial Monto                        | ales   ] Jundi              | Co I E Tesorería             | Requiere Contrato              | ución   🕞  | Reporte<br>rtas | 5   🕭 | Cerrar Sesión |                       |                    |                                         |
| e e e e e e e e e e e e e e e e e e e                                          | ¥                                                                                                    | Copvris                                    | cht COAC Atum               | taqui Ltda. 2012             |                                |            |                 |       | ES 🛓          |                       | · ()               | 12:01<br>07/09/2015                     |

Fuente: Propia

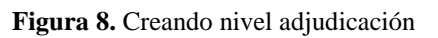

| http://1 | 92.168.1juc          | icacion.asp             | x x               | +                               |                  |                 |                |                |                |                  |                    |                         |           |           |        |   |      |             |     |                  |     | - 0             | ×           |
|----------|----------------------|-------------------------|-------------------|---------------------------------|------------------|-----------------|----------------|----------------|----------------|------------------|--------------------|-------------------------|-----------|-----------|--------|---|------|-------------|-----|------------------|-----|-----------------|-------------|
| <b>(</b> | 92.168.100.11        | 4/webappl               | ications          | s/Comp                          | oras/parar       | metrizac        | ion/comp_parar | Adjudicacion.a | px 🔍           | C Q Buscar       |                    | ☆ 🖻                     |           | ÷         | ♠      | 0 |      | <b>S</b> () | č   | ø                | 8   |                 | ≡           |
| Más visi | itados 门 C           | omenzar a u             | usar Fire         | efox 💽                          | 🕨 🕨 Sam          | Smith -         | I'm No 🗌 N     | eva pestaña 🔅  | Galería de Web | Slice 🚺 Sitios s | ugeridos 🗌 Wel     | b Slice Gallery 🖪 B     | XA Ibarra |           |        |   |      |             |     |                  |     |                 |             |
| 20       | RIVADE<br>Login: jri | NEIRA CEN<br>vadeneira, | VALLO<br>, Direct | I <mark>S JOR</mark><br>ción IP | GE ARM<br>192.16 | ANDO<br>8.100.1 | 14             | Y              |                |                  | ERA<br>La caja fue | QUI<br>erte del Ecuador |           |           |        |   |      |             |     | a de g<br>le pro |     | lorest          | FREE PLEASE |
|          |                      |                         | ١                 | 🕌 Ad                            | quisicione       | s               | Administraci   | n   🔜 Servi    | cios Generales | Juridico         | 📃 Tesorería        | 🛛 🔅 Parametriz          | ación     | 🖶 Re      | portes |   | Cerr | ar Sesión   |     |                  |     |                 |             |
|          |                      |                         |                   |                                 |                  |                 |                |                |                |                  |                    |                         |           |           |        |   |      |             |     |                  |     |                 |             |
|          |                      |                         |                   |                                 |                  |                 | #              | Monto Inici    | I Monto Final  | Descripción      | 50.11              | Requiere Contrato       | o Minim   | o oferta: | s      |   |      |             |     |                  |     |                 |             |
|          |                      |                         |                   |                                 |                  |                 | Edit New Delet | 500            | 10000          | COMITE DE AD     |                    | SI CI                   |           |           | 5      |   |      |             |     |                  |     |                 |             |
|          |                      |                         |                   |                                 |                  |                 | Edit New Delet | 1000           | 20000          | ASAMBLEA         | MINIS HONOLON      | SI                      |           | 3         | 3      |   |      |             |     |                  |     |                 |             |
|          |                      |                         |                   |                                 |                  |                 |                |                | Copyright C    | COAC Atuntaq     | ui Ltda. 2012      |                         |           |           |        |   |      |             |     |                  |     |                 |             |
|          |                      |                         |                   |                                 |                  |                 |                |                |                |                  |                    |                         |           |           |        |   |      |             |     |                  |     |                 |             |
| 3        |                      |                         | ۲                 |                                 | 9                | ų               |                |                |                | 2                | A S.               |                         |           |           |        |   |      | es 🛓        | e R | <b>5</b> († 1    | 0 🗉 | 12:0<br>07/09/2 | 2 2015      |

Fuente: Propia

Figura 9. Nivel adjudicación creado

Al presionar en el ícono + aparecerá en la misma grilla una grilla anidada en la cual si presionamos new nos dará a escoger mediante una combo box el grupo de niveles de adjudicación y el grupo de orden de pago para este nivel de adjudicación, éstos grupos son los que parametrizamos anteriormente

| http://192              | 2.168.1judicacion.aspx ×                               | +                 |                  |                                             |                    |              |                                                   |                       |                |        |       |          |           |                                                                     |                                          |                        |                    | ×   |
|-------------------------|--------------------------------------------------------|-------------------|------------------|---------------------------------------------|--------------------|--------------|---------------------------------------------------|-----------------------|----------------|--------|-------|----------|-----------|---------------------------------------------------------------------|------------------------------------------|------------------------|--------------------|-----|
| 🗲 🛞 192<br>🔊 Más visita | 2.168.100.114/webapplication ados  Comenzar a usar Fir | s/Compras/paramet | trizao<br>hith - | cion/comp_param/<br>- I'm No []] Nue        | Adjudicacion.as    | ipx T        | · C ] Q Buscar<br>b Slice 🚺 Sitios sugeridos [] W | /eb Slice Gallery 🖪 E | EXA Ibarra     | ⋒      | 0     | <b>₽</b> | 6         | ča                                                                  | 9                                        | 30                     | •                  | =   |
| 20                      | RIVADENEIRA CEVALLO<br>Login: jrivadeneira, Direc      | OS JORGE ARMAN    | IDO<br>100.1     | 114                                         | 1                  |              | ATUNTA<br>KOPERATIVA FRIANCIERA<br>La caja fu     |                       |                |        |       |          |           |                                                                     |                                          |                        | E B B C            | HHH |
|                         | ħ                                                      | 🕌 Adquisiciones   | C                | Administración                              | Servici            | os Generales | 🧮 Juridico   📃 Tesorería                          | 🛛 🧬 Parametriza       | ción   🖶 Re    | eporte | s   🤱 | Cerra    | ır Sesión |                                                                     |                                          |                        |                    |     |
|                         |                                                        | ſ                 |                  | #                                           | Monto Inicial      | Monto Final  | Descrinción                                       | Requiere Contrato     | Mínimo oferta  | c      |       |          |           |                                                                     |                                          |                        |                    |     |
|                         |                                                        |                   | Ð                | "<br>Edit New Delete                        | 0                  | 5000         | GERENCIA GENERAL                                  | SI                    | Phillip orerea | 3      |       |          |           |                                                                     |                                          |                        |                    |     |
|                         |                                                        |                   | ŧ                | Edit New Delete                             | 5001               | 10000        | COMITE DE ADMINISTRACION                          | SI                    |                | 2      |       |          |           |                                                                     |                                          |                        |                    |     |
|                         |                                                        |                   | ⊟                | Edit New Delete                             | 10001              | 20000        | ASAMBLEA                                          | SI                    |                | 3      |       |          |           |                                                                     |                                          |                        |                    | E   |
|                         |                                                        |                   |                  | # Nivel Orden<br><u>New</u><br>No data to d | de Pago<br>lisplay |              |                                                   |                       |                |        |       |          |           |                                                                     |                                          |                        |                    |     |
|                         |                                                        |                   |                  |                                             |                    |              |                                                   |                       |                |        |       |          |           |                                                                     |                                          |                        |                    |     |
|                         |                                                        |                   |                  |                                             |                    |              |                                                   |                       |                |        |       |          |           | stype                                                               |                                          |                        |                    |     |
| 4                       |                                                        |                   |                  |                                             |                    | Copyright C  | OAC Atuntaqui Ltda. 2012                          |                       |                |        |       |          |           | <ul> <li>Mi©i</li> <li>"xq c</li> <li>SERG</li> <li>está</li> </ul> | d€L¥'S<br>afé no t<br>IO BENI<br>conecta | omo no<br>ITEZ<br>do/a | m gusta"           |     |
| <b>@</b>                | <u>;</u>                                               |                   | ł,               |                                             |                    |              | A S                                               |                       |                |        |       |          | ES 🔔      | 11                                                                  | <b>1</b> 7 (                             | )                      | 12:03<br>07/09/20: | 15  |

Fuente: Propia

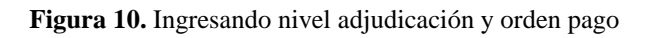

| http://1 | 192.168.1judicacion.aspx × +                                               |                |                               |                        |                           |                                               |                         |            |        |         |      |             |                |                 |   | - 0                                   | ×    |
|----------|----------------------------------------------------------------------------|----------------|-------------------------------|------------------------|---------------------------|-----------------------------------------------|-------------------------|------------|--------|---------|------|-------------|----------------|-----------------|---|---------------------------------------|------|
| <b>(</b> | 192.168.100.114/webapplications/Compras/para                               | metriz         | acion/comp_param/             | Adjudicacion.as        | ipx 🔻                     | C Q Buscar                                    | ☆ 🖻                     |            | + 1    | 0       |      | <b>S</b> () | 2              | ø               | 8 | 1                                     | ≡    |
| Más vis  | sitados 🗍 Comenzar a usar Firefox D 🕨 San                                  | n Smitl        | n - I'm No 🗌 Nue              | va pestaña 🔅           | Galería de We             | b Slice 🚺 Sitios sugeridos 🗌 W                | /eb Slice Gallery 👔     | EXA Ibarra |        |         |      |             |                |                 |   |                                       |      |
| 20       | RIVADENEIRA CEVALLOS JORGE ARI<br>Login: jrivadeneira, Dirección IP: 192.1 | IAND<br>58.100 | <b>0</b><br>).114             | 1                      |                           | XTUNTA<br>KOPERATIVA FRIANCIERA<br>La caja fu | QUI<br>erte del Ecuador |            |        |         |      |             |                | 'e ges<br>proov |   | S S S S S S S S S S S S S S S S S S S | FRIE |
|          | \↓/ Adquisicione                                                           | =   (          | Administración                | Servici                | os Generales              | 🧮 Juridico   📃 Tesorería                      | 🛛 🚓 🌣 Parametriz        | ación   🗗  | Repor  | tes   🧧 | Cerr | ar Sesión   |                |                 |   |                                       |      |
|          |                                                                            |                | #                             | Monto Inicial          | Monto Final               | Descripción                                   | Paguiara Contrata       | Mínimo o   | fortac |         |      |             |                |                 |   |                                       |      |
|          |                                                                            | Đ              | Edit New Delete               | 0                      | 5000                      | GERENCIA GENERAL                              | SI                      |            | 3      |         |      |             |                |                 |   |                                       |      |
|          |                                                                            | Đ              | Edit New Delete               | 5001                   | 10000                     | COMITE DE ADMINISTRACION                      | SI                      |            | 2      |         |      |             |                |                 |   |                                       |      |
|          |                                                                            | Ξ              | Edit New Delete               | 10001                  | 20000                     | ASAMBLEA                                      | SI                      |            | 3      |         |      |             |                |                 |   |                                       |      |
|          |                                                                            |                | # Niv<br><u>New Delete</u> GE | el Orde<br>RENCIA ASAN | n de Pago<br>MBLEA DE REP | RESENTANTES                                   |                         |            |        |         |      |             |                |                 |   |                                       | E    |
|          |                                                                            |                |                               |                        |                           |                                               |                         |            |        |         |      |             |                |                 |   |                                       |      |
|          |                                                                            |                |                               |                        |                           |                                               |                         |            |        |         |      |             |                |                 |   |                                       |      |
|          |                                                                            |                |                               |                        |                           |                                               |                         |            |        |         |      |             |                |                 |   |                                       |      |
|          |                                                                            |                |                               |                        |                           |                                               |                         |            |        |         |      |             |                |                 |   |                                       |      |
|          |                                                                            |                |                               |                        | Copyright C               | OAC Atuntaqui Ltda. 2012                      |                         |            |        |         |      |             | etter<br>Etter |                 |   |                                       |      |

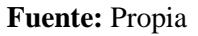

Figura 11. Orden de pago creada

#### 1.1.4. Alertas

Las alertas sirven para que se envíen las invitaciones a participar en los concursos a los proveedores y para que se envíen alertas a tesorería de que una garantía esté por cumplirse, las alertas ya vienen insertadas en la base de datos por defecto y sólo se puede editar los valores.

| http://192.168mp_alertas.aspx × +                                                                                                    |                                              |
|----------------------------------------------------------------------------------------------------|----------------------------------------------|
| 🔄 🕐 192.168.100.114/webapplications/Compras/parametrizacion/comp_alertas.aspx 🔍 🖉 🔍 Buscar 🖉 🖉 Más visitados 🗋 Comenzar a usar Firefox 🖸 > Sam Smith - I'm No 📄 Nueva pestaña 📄 Galería de Web Slice 🌄 Sitios sugeridos 🗍 Web | ☆ 自 🗢 🖡 🍙 🥥 🦧 🕲 🕢 🙍 🎐 🧵 🔻                    |
| RIVADEHEIRA CEVALLOS JORGE ARMANDO<br>Login: jrivadeneira, Dirección IP: 192.168.100.114                                                                                                    | Sistema de gestión y control de prooveedore  |
| 💥 Adquisiciones   🙆 Administración   🌄 Servicios Generales   🧮 Jurídico   📃 Tesorería                                                                                                    | Parametrización 🕞 Reportes 🛛 🕹 Cerrar Sesión |
| #     Id     Descripción     Val       Edit     1     ALERTAS BATCH                                                                                                    | Requisitos Proveedor<br>Miembros Orden Pago  |
| Copyright COAC Atuntaqui Ltda. 2012                                                                                                    |                                              |
|                                                                                                    | ES - # R # + - 1211<br>07/09/2015            |

Fuente: Propia

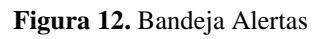

#### 1.1.5. Requisitos Proveedor

En esta página se establecerá que requisitos el proveedor, sea persona natural o jurídica, debe cumplir para ser aprobado y pueda concursar en los procesos de adquisición, la información que se ingrese aquí le aparecerá luego al proveedor en un formulario para que éste escanee los documentos solicitados, adjunte y sea aprobado.

| http://192.168qProveedor.aspx × +                                                                                                    |                                        |                                  |            |                                                                                                    |                                     |          |               |                         |                      | ×                              |
|----------------------------------------------------------------------------------------------------|----------------------------------------|----------------------------------|------------|----------------------------------------------------------------------------------------------------|-------------------------------------|----------|---------------|-------------------------|----------------------|--------------------------------|
| Compared The State of the State of the State | /comp_reqProveedor.aspx                | ⊽ C Q Buscar                     |            | ☆ 自 ♥                                                                                                    | · ↓ ☆                               | 0        | A 🟮 🕣         | <u>ö</u> 9              | ۰                    | - =                            |
| 🔊 Más visitados 🗍 Comenzar a usar Firefox 💶 🕨 Sam Smith - I'm                                                                                                    | n No 🗌 Nueva pestaña 📄 Galería de W    | Veb Slice 🊺 Sitios sugeridos 🗌   | Web Slie   | ce Gallery 🖪 EXA Iba                                                                                                  | irra                                |          |               |                         |                      |                                |
| RIVADENEIRA CEVALLOS JORGE ARMANDO                                                                                                    | × 🐴                                    | COOPERATIVA FINANCIERA<br>La caj | a fuerte d | <b>UU</b><br>lel Ecuador                                                                                              |                                     |          |               | ma de ges<br>I de proov | stión y and seedores | FRU<br>BUUMA<br>BUUMA<br>BUUMA |
| 💥 Adquisiciones   🙆 A                                                                                                    | Administración   🔤 Servicios Generales | s   🧮 Juridico   📃 Tesor         | ería 👔     | Parametrización                                                                                                    | 🖶 Report                            | es   🛵 O | Cerrar Sesión |                         |                      |                                |
|                                                                                                    | Personas Naturales Personas Jurid      | licas<br>Descripción<br>CEDULA   | Obli       | Miembros Niveles A<br>Niveles de Adjudica<br>Bienes o Servicios<br>Alertas<br>Requisitos Proveed<br>Miembros Orden Pa | djudicación<br>Inción<br>or<br>Ingo |          |               |                         |                      | E                              |
|                                                                                                    | Copyright                              | COAC Atuntaqui Ltda. 20          | 12         |                                                                                                    |                                     |          |               |                         |                      |                                |
| •                                                                                                    |                                        | m                                |            |                                                                                                    |                                     |          |               |                         |                      | - +                            |
| 📀 🔚 📰 🕹 🔈 🤫                                                                                                    |                                        |                                  | 3          |                                                                                                    |                                     |          | ES 🛓          | 🖬 😼 🕅 I                 | 12<br>07/09          | 2:12<br>9/2015                 |

Fuente: Propia

Figura 13. Menú requisitos proveedor

Como se muestra en la figura, existen 2 pestañas, en la primera se configurará los requisitos para una persona natural y en la otra para una persona jurídica, los requisitos que se pongan como obligatorio, el proveedor deberá obligatoriamente adjuntar en el sistema o no podrá registrarse.

| http://19  | 92.168qProveed               | dor.aspx ×     | +          |                         |            |          |                   |              |          |                    |             |              |              |         |      |        |        |      |            |     |                  |   | - 0     | x    |
|------------|------------------------------|----------------|------------|-------------------------|------------|----------|-------------------|--------------|----------|--------------------|-------------|--------------|--------------|---------|------|--------|--------|------|------------|-----|------------------|---|---------|------|
| <b>( )</b> | 92.168.100.114/w             | ebapplicatior  | is/Compras | /parametrizac           | ion/comp_r | reqProve | edor.aspx         |              | ▽ (      | C Q Buscar         |             |              | ☆            | ê C     |      |        | 0      |      | <b>S</b> ( | ) 7 | ø                | 9 | •       | ≡    |
| Más visit  | tados 🗌 Come                 | nzar a usar Fi | refox D 🕨  | Sam Smith -             | I'm No     | Nueva    | a pestaña 🛛       | Galería d    | le Web S | Slice 🊺 Sitios si  | igeridos [] | Web Slice G  | allery       | EXA Iba | irra |        |        |      |            |     |                  |   |         |      |
| 20         | RIVADENEIR<br>Login: jrivade | A CEVALLO      | DS JORGE   | ARMANDO<br>92.168.100.1 | 14         |          | Y                 | 4            | COOP     | PERATIVA FINANCIER | La caja     | fuerte del E | U<br>Ecuador |         |      |        |        |      |            |     | de ge:<br>e proo |   | HIN N P | FRIT |
|            |                              | ¥              | 🛓 Adquisic | iones   🙆               | Administr  | ración   | Serv              | vicios Gener | ales     | Juridico           | I Tesore    | ria   🌼 P    | Parametr     | ización | ø    | Report | es   🧧 | Cerr | ar Sesión  |     |                  |   |         |      |
|            |                              |                |            |                         | Pers       | onas Nat | turales           | Personas J   | urídicas |                    |             |              |              |         |      |        |        |      |            |     |                  |   |         |      |
|            |                              |                |            |                         | #          | E        | dit <u>New</u> De | <u>elete</u> | 1        | RUC                |             | SI           |              |         |      |        |        |      |            |     |                  |   |         |      |
|            |                              |                |            |                         |            |          |                   |              |          |                    |             |              |              |         |      |        |        |      |            |     |                  |   |         |      |
|            |                              |                |            |                         |            |          |                   |              |          |                    |             |              |              |         |      |        |        |      |            |     |                  |   |         |      |
|            |                              |                |            |                         |            |          |                   |              |          |                    |             |              |              |         |      |        |        |      |            |     |                  |   |         |      |
|            |                              |                |            |                         |            |          |                   |              |          |                    |             |              |              |         |      |        |        |      |            |     |                  |   |         |      |
|            |                              |                |            |                         |            |          |                   |              |          |                    |             |              |              |         |      |        |        |      |            |     |                  |   |         |      |
|            |                              |                |            |                         |            |          |                   |              |          |                    |             |              |              |         |      |        |        |      |            |     |                  |   |         |      |
|            |                              |                |            |                         |            |          |                   | Copyrig      | ht CO    | AC Atuntaqui       | Ltda. 201   | 2            |              |         |      |        |        |      |            |     |                  |   |         | ļ    |

Figura 14. Parametrizando requisitos proveedores

### 1.2 Crear un proceso de adquisición de bienes y/o servicios

#### 1.2.1. Solicitar bienes o servicios

En el menú seleccionamos Solicitar bienes o servicios, la transacción de ésta página por lo general estará habilitada sólo para jefes de departamentos y personal encargado de adquisiciones.

Se abrirá una página muy fácil de usar, simplemente se deberá ingresar una descripción del bien y/o servicio requerido:

| Página sin título × http://192.168udBienServ.a                                          | aspx × +            |                   |                                         |                     |                    |            |           |          |                     |                      | -                  |                     |
|-----------------------------------------------------------------------------------------|---------------------|-------------------|-----------------------------------------|---------------------|--------------------|------------|-----------|----------|---------------------|----------------------|--------------------|---------------------|
|                                                                                         | np_solicitudBienSer | v.aspx            | Veh Slice Sitions                       | ugeridos 🦳 Web Slig | a Galleny 🖬 EXA II | <b>9 +</b> | <b>⋒</b>  | A 🕻      | •                   | <b>9</b>             | 9• 1               | - ≡                 |
| RIVADENERA CEVALLOS JORGE ARMANDO<br>Login: jrivadeneira, Dirección IP: 192.166.100.114 |                     |                   |                                         | La caja fuerte de   |                    | Jana       |           | С        | Sistem<br>control o | a de ges<br>le proot | stión y<br>veedore |                     |
| Adquisiciones Solicitar bienes o servicios<br>Procesos Creados                          | ministración        | Servicios General | es   📑 Juridico  <br>s o Servicios >> 3 | 📰 Tesoreria   🧔     | Parametrización    | 🔂 Rep      | ortes   🤰 | Cerrar S | esión               |                      |                    |                     |
|                                                                                         | Paso 1: Crear Pro   | rueba de conc     | purso de adquis:                        | icion de bienes     |                    |            |           |          |                     |                      |                    | E                   |
|                                                                                         |                     |                   | Siguiente >>                            |                     |                    |            |           |          |                     |                      |                    |                     |
|                                                                                         |                     |                   |                                         |                     |                    |            |           |          |                     |                      |                    |                     |
| 8 6 7 9 4                                                                               |                     |                   |                                         | A S                 |                    |            |           |          | - E                 | <b>N</b> (†          | • 🗣 (              | 14:45<br>07/09/2015 |

Fuente: Propia

Figura 15. Agregar descripción del proceso

Luego aparecerá una ventana en la cual seleccionará el bien y/o servicio que necesita y la cantidad.

Debe hacer click en el check que se encuentra a lado de la descripción del bien y/o servicio y luego pulsar agregar

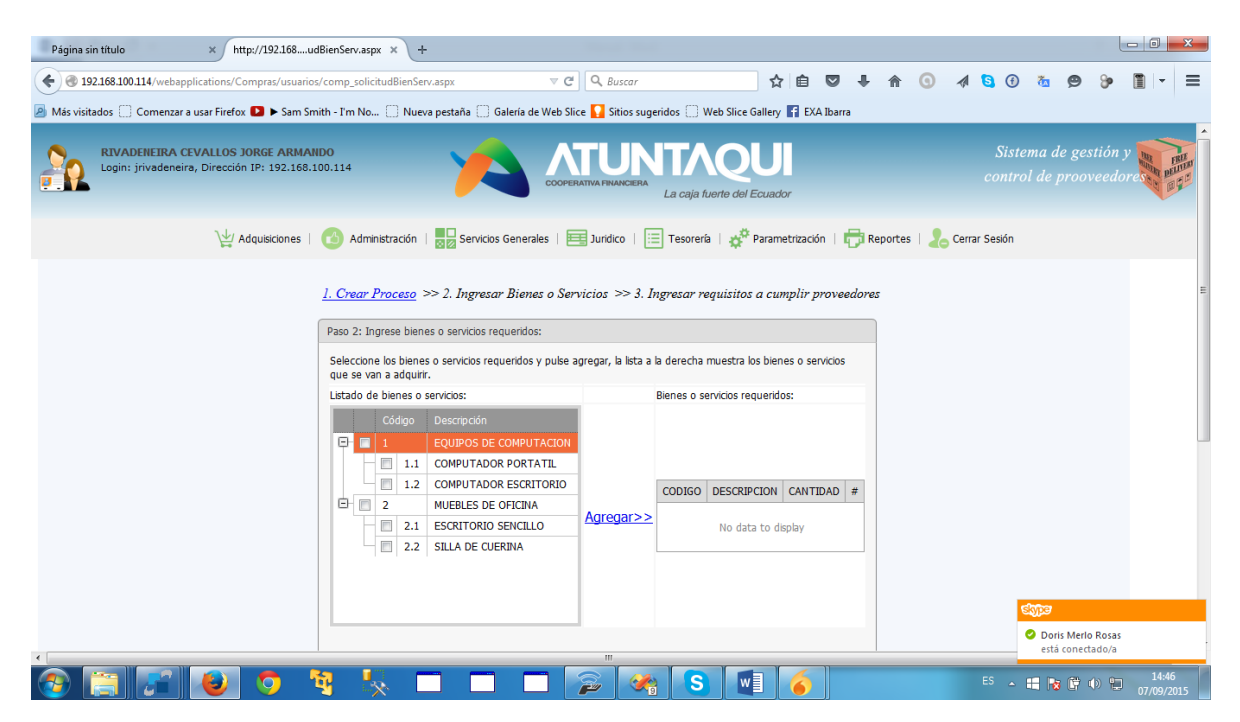

Fuente: Propia

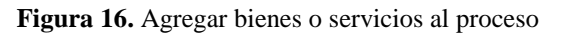

| Página sin título × http://192.168                                        | 3udBienServ.aspx × +                                                                       |                                                                                                    |                        |                  |                                                |                   |                          |               |        |              |        |                     |   | - 0               | x         |
|---------------------------------------------------------------------------|--------------------------------------------------------------------------------------------|----------------------------------------------------------------------------------------------------|------------------------|------------------|------------------------------------------------|-------------------|--------------------------|---------------|--------|--------------|--------|---------------------|---|-------------------|-----------|
| Intersection (1993)                                                       | uarios/comp_solicitudBienServ.a                                                            | spx                                                                                                    | v C Q Busc             | car              |                                                | ☆ 自               |                          | F 🕆           | 0      | 1 😒          | (f) (t | <u>6</u> Ø          | 9 |                   | ≡         |
| 🧟 Más visitados 🛄 Comenzar a usar Firefox 🚺 🕨 Sar                         | m Smith - I'm No 📋 Nueva p                                                                 | estaña 🛄 Galería de W                                                                                              | 'eb Slice 🊺 Sitic      | os sugeridos [   | Web Slice G                                    | allery 🖬 EX       | A Ibarra                 |               |        |              |        |                     |   |                   |           |
| RIVADENEIRA CEVALLOS JORGE AR<br>Login: jrivadeneira, Dirección IP: 192.3 | MANDO<br>68.100.114                                                                        |                                                                                                    |                        | CIERA<br>La ca   | ja fuerte del E                                | U                 |                          |               |        |              |        | a de ges<br>le proo |   | HINK ST           | ALLE ILLE |
| \↓/ Adquisicione                                                          | es   🕜 Administración                                                                      | Servicios Generales                                                                                                | 📃 📰 Juridico           | 📃 Teso           | renía   🚓 🌣 P                                  | arametrizacio     | ón   🖶                   | Reporte       | is   🐍 | Cerrar Sesio | in     |                     |   |                   |           |
|                                                                           | <u>I. Crear Proceso</u> >><br>Paso 2: Ingrese bienes o serv                                | 2. Ingresar Bienes a                                                                                               | o Servicios >>         | > 3. Ingresa     | r requisitos                                   | a cumplir p       | proveeda                 | ires          |        |              |        |                     |   |                   | Б         |
|                                                                           | Seleccione los bienes o servio<br>adquirir.                                                | ios requeridos y pulse a                                                                                           | gregar, la lista a     | la derecha mu    | iestra los bien                                | es o servicios    | que se v                 | an a          |        |              |        |                     |   |                   |           |
|                                                                           | Listado de bienes o servicios:                                                             |                                                                                                    | _                      | Bienes o serv    | icios requerido                                | s:                |                          |               |        |              |        |                     |   |                   |           |
|                                                                           | Codigo Descrip<br>1 EQUIP<br>1.1. COMPL<br>1.2 COMPL<br>2 MUEBL<br>2.1 ESCRIT<br>2.2 SILLA | ICON<br>DS DE COMPUTACION<br>ITADOR PORTATIL<br>ITADOR ESCRITORIO<br>ES DE OFICINA<br>TORIO SENCILLO<br>DE CUERINA | <u>Agregar&gt;&gt;</u> | CODIGOD2.1E2.2SC | ESCRIPCION<br>SCRITORIO S<br>ILLA DE<br>UERINA | CANTIDAD<br>10000 | #<br>Update (<br>Edit De | ance!<br>lete |        |              |        |                     |   |                   |           |
|                                                                           |                                                                                            | [                                                                                                    | Siguiente >>           | •                |                                                |                   |                          |               |        |              |        |                     |   |                   |           |
|                                                                           | 🦉 🍢 🗖                                                                                      |                                                                                                    |                        | <u> </u>         | S                                              | ] 🤞               |                          |               |        | ES           | - 日    | <b>No</b> (17)      | • | 14:47<br>07/09/20 | ,         |

Fuente: Propia

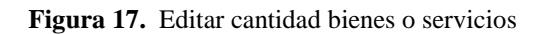

Se puede modificar la cantidad simplemente pulsando edit en la grilla y guardando al pulsar update

| Página sin título × http://192.168                                        | IudBienServ.aspx × +                                                     |                          |              |                        |                |             |        |      |           |      |                     |                   | - 0            | ×    |
|---------------------------------------------------------------------------|--------------------------------------------------------------------------|--------------------------|--------------|------------------------|----------------|-------------|--------|------|-----------|------|---------------------|-------------------|----------------|------|
| 🔶 🛞 192.168.100.114/webapplications/Compras/usu                           | arios/comp_solicitudBienServ.aspx                                        | C C Q Busco              | ar           |                        | ☆ 自            | <b>□</b> +  | ⋒      | 0    | 1 🛐       | Ð    | <u>ö</u> 9          | 9                 | •              | =    |
| Más visitados Comenzar a usar Firefox D Sar                               | n Smith - I'm No 🗌 Nueva pestaña 🗌 Galería de We                         | eb Slice 🔽 Sitios        | s sugeridos  | Web Slice Ga           | allery 🚹 EXA   | Ibarra      |        |      |           |      |                     |                   |                |      |
| RIVADENEIRA CEVALLOS JORGE AR<br>Login: jrivadeneira, Dirección IP: 192.1 | 68.100.114                                                               | XTU<br>XOPERATIVA FINANC | IERA<br>La c | aja fuerte del Ec      | Cuador         |             |        |      |           |      | na de ge<br>de proc | estión y<br>weedo | HERE STOL      | FRIT |
| ↓<br>↓<br>Adquisicione                                                    | s   🙆 Administración   🔜 Servicios Generales                             | 📃 📰 Juridico             | 📃 Tes        | orería   🧔 P           | arametrizaciór | n   🖶 Re    | portes | . 20 | Cerrar Se | sión |                     |                   |                |      |
|                                                                           | <u>1. Crear Proceso</u> >> 2. Ingresar Bienes o                          | Servicios >>             | 3. Ingres    | ar requisitos c        | a cumplir pi   | roveedores  |        |      |           |      |                     |                   |                | н    |
|                                                                           | Paso 2: Ingrese bienes o servicios requeridos:                           |                          |              |                        |                |             |        |      |           |      |                     |                   |                |      |
|                                                                           | Seleccione los bienes o servicios requeridos y pulse a<br>adquirir.      | gregar, la lista a       | la derecha   | muestra los bien       | es o servicios | que se van  | а      |      |           |      |                     |                   |                |      |
|                                                                           | Listado de bienes o servicios:                                           | _                        | Bienes o se  | rvicios requerido      | os:            |             |        |      |           |      |                     |                   |                |      |
|                                                                           | Código Descripción                                                       |                          |              |                        |                |             |        |      |           |      |                     |                   |                |      |
|                                                                           | E 1 EQUIPOS DE COMPUTACION                                               |                          |              |                        |                |             |        |      |           |      |                     |                   |                |      |
|                                                                           | 1.2 COMPUTADOR ESCRITORIO                                                |                          | CODIGO       | DESCRIPCION            | CANTIDAD       | #           |        |      |           |      |                     |                   |                |      |
|                                                                           | 2 MUEBLES DE OFICINA                                                     | Agregar>>                | 2.1          | ESCRITORIO<br>SENCILLO | 5              | Edit Delete |        |      |           |      |                     |                   |                |      |
|                                                                           | Image: 2.1     ESCRITORIO SENCILLO       Image: 2.2     SILLA DE CUERINA |                          | 2.2          | SILLA DE<br>CUERINA    | 5              | Edit Delete |        |      |           |      |                     |                   |                |      |
|                                                                           |                                                                          |                          |              |                        |                |             |        |      |           |      |                     |                   |                |      |
|                                                                           |                                                                          |                          |              |                        |                |             |        |      |           |      |                     |                   |                |      |
|                                                                           |                                                                          | Siguiente >>             |              |                        |                |             |        |      |           |      |                     |                   |                | +    |
| javascript:aspxGVStartEditRow('ctl00_contenido1_myPane                    | l0_gvBienesServicios',1);                                                |                          |              |                        |                | 11          | -      | _    | _         | _    | _                   | _                 | 14.            | •    |
| 🞯 🚞 📰 🕹 🜻                                                                 | 🦉 🍢 🔲 🗐                                                                  |                          | 1            | S                      |                |             |        |      |           | - €  | 1 😼 🕼               | •                 | 14:4<br>07/09/ | 2015 |

Fuente: Propia

Figura 18. Seleccionar bienes y/o servicios

Damos click en siguiente y aparecerá otra ventana en la cual, si es necesario, se ingresará requisitos que deben cumplir los bienes y/o servicios o si se necesitan varios requisitos se puede adjuntar un archivo con todas las especificaciones a cumplir.

| Página sin título × http://192.168udBienServ.as                                          | px × +                                                          |                                                                                         |                                                                                                    |                                                                                     |                     |              |           |         |             |       |             |                       | - 0     | ×                                                                                                    |
|------------------------------------------------------------------------------------------|-----------------------------------------------------------------|-----------------------------------------------------------------------------------------|----------------------------------------------------------------------------------------------------|-------------------------------------------------------------------------------------|---------------------|--------------|-----------|---------|-------------|-------|-------------|-----------------------|---------|----------------------------------------------------------------------------------------------------|
| < 🕘 192.168.100.114/webapplications/Compras/usuarios/comp_soli                           | citudBienServ.aspx                                              |                                                                                         | ▼ C <sup>4</sup> Q B                                                                                    | uscar                                                                               |                     | ☆ 🖻          |           | ÷       | <b>î</b> () | 4     | <b>G</b> () | <b>Ča</b> (2          |         | ≡                                                                                                    |
| Más visitados Comenzar a usar Firefox D > Sam Smith - I'm No                             | 🗌 Nueva pesta                                                   | ña 门 Galería c                                                                          | le Web Slice 🊺 S                                                                                        | itios sugeridos                                                                     | Web Slice G         | allery       | EXA Ibarr | 8       |             |       |             |                       |         |                                                                                                    |
| RIVADENEIRA CEVALLOS JORGE ARMAIDO<br>Login: jrivadeneira, Dirección IP: 192.168.100.114 |                                                                 | A                                                                                       | COOPERATIVA FIN                                                                                         | ANCIERA<br>La C                                                                     | aja fuerte del E    | U<br>Ecuador |           |         |             |       |             | ema de ş<br>ol de pro | y minut | TRATA<br>BALLER<br>BALLER<br>BAL |
| 🕌 Adquisiciones   🙆 Adm                                                                  | inistración   🔜 🖸                                               | Servicios Gener                                                                         | ales   🧮 Juridi                                                                                         | ico   📃 Tes                                                                         | orería   🎸          | Parametriza  | ición     | Rep     | ortes   🏅   | Cerra | r Sesión    |                       |         |                                                                                                    |
| <u>]. Crear</u>                                                                          | Proceso >> 2.1<br>Paso 3: Ingrese<br>Descripción:<br>Documento: | Ios requisitos o<br>Escritorios N<br>Sillas giratora<br>Examinar.<br>Agregar<br>DESCRIP | es o Servicios<br>que deben cumpli<br>egros<br>;;; No se ha sel<br>ción<br>No data to dep<br>(Grear Pro | >> <u>3. Ingress</u><br>r los proveedor<br>eccionado nin<br>ADJUNTO<br>Ney<br>Sceso | ar requisitos<br>as | a cumpli     | r provee  | edores. |             |       |             |                       |         | E                                                                                                    |

Fuente: Propia

Damos click en el botón crear proceso y se creará, a su vez se enviará un correo a gerencia y servicios generales para la aprobación del proceso de compra.

El usuario podrá dar seguimiento a sus procesos en Adquisiciones-Procesos creados

| Página sin título | ×h                                             | tp://192.168osProcesos.asp             | x × +                           | 100 March 100                                |                         |                         |                                            |
|-------------------|------------------------------------------------|----------------------------------------|---------------------------------|----------------------------------------------|-------------------------|-------------------------|--------------------------------------------|
| € € 192.168.10    | 00.114/WebApplications/                        | Compras/usuarios/comp_nue              | vosProcesos.aspx                | ▼ C <sup>e</sup> Q. Buscar                   | ☆ 自 ♥ ♥                 | ♠ ⊙ ∢ ६ €               | ) ‰ ⊜ ∳ 🖺 - =                              |
| Más visitados [   | Comenzar a usar Firefo                         | x 🚺 🕨 Sam Smith - I'm No.              | 📋 Nueva pestaña 🛄 Galería d     | e Web Slice 🊺 Sitios sugeridos 🗍 Web Slice G | allery 🛐 EXA Ibarra     |                         |                                            |
| RIVA<br>Login     | ADENEIRA CEVALLOS<br>n: jrivadeneira, Direcció | DORGE ARMANDO<br>n IP: 192.168.100.114 | - 🗡                             | COOPERATIVA FRANCERA<br>La caja fuerte del   | UI<br>Ecuador           | S<br>co                 | Sistema de gestión y ntrol de prooveedores |
|                   | Γ                                              | Adquisiciones   🙆 Adn                  | ninistración   📴 Servicios Gene | rales   🗮 Juridico   📃 Tesorería   🧬         | Parametrización   🖶 Rep | portes   🛵 Cerrar Sesió | n                                          |
|                   |                                                |                                        |                                 |                                              |                         |                         |                                            |
|                   | E                                              | x                                      | Proceso #                       | Descripción del Proceso                      |                         | Solicitante             |                                            |
|                   | Editar                                         | eliminar                               | 16                              | Prueba de concurso de adquisicion de bienes  |                         | jrivadeneira            |                                            |
|                   |                                                |                                        |                                 |                                              |                         |                         |                                            |
|                   |                                                |                                        |                                 |                                              |                         |                         |                                            |
|                   |                                                |                                        |                                 |                                              |                         |                         |                                            |
|                   |                                                |                                        |                                 |                                              |                         |                         |                                            |
|                   |                                                |                                        |                                 |                                              |                         |                         |                                            |
|                   |                                                |                                        | Copyri                          | ght COAC Atuntaqui Ltda. 2012                |                         |                         |                                            |
|                   |                                                |                                        |                                 |                                              |                         |                         |                                            |

Fuente: Propia

Figura 20. Bandeja Procesos Creados

| ARCHIVO INICIO ENVIAR Y R                                                               | ECIBIR CARPETA VISTA                                                              | Service Desk -                           | mnarvaez@atuntaqui.fin.ec - Outlook                                                                                                    | ? 🖻 – 🗗 🗙                                                                                                    |
|-----------------------------------------------------------------------------------------|-----------------------------------------------------------------------------------|------------------------------------------|----------------------------------------------------------------------------------------------------|----------------------------------------------------------------------------------------------------|
| Nuevo mensaje de Nuevos<br>correo electrónico elementos •<br>Nuevo                      | Eliminar<br>Correo no deseado *<br>Eliminar                                       | er Responder Reenviar 🖓 Más -<br>a todos | Correo electrón ₹     Mover     Mover     Mover     Mover     Mover     Mover     Mover     Mover     Mover     Etique                          | s/Leido Buscar personas<br>itar € Libreta de direcciones<br>error ♥ Filtrar correo electrónico todas las carpetas<br>tas Buscar enclair corbit |
| Arrastre aquí sus carpetas favorita:                                                    | Buscar en Service Desk (CtrI+B)                                                   | 🔎 🛛 Carpeta actual 👻                     | Responder Responder a todos Reenviar                                                                                                    |                                                                                                    |
| Edison Túquerres<br>Eric Guzmán<br>Jenny Małdonado<br>Jorge Rivadeneira<br>Iulijat Ruia | Todo No leídos Hoy helpdesk@atuntaqui.fin. Proceso de adquisición #16 a           | Por Fecha ▼ Más nuevo ↓ ▲<br>ec 14:49    | Jueres 07.09/2015 14:49<br>helpdesk@atuntaqui.fin.ec<br>Proceso de adquisición #16<br>Para marvæz@atuntaqui.fin.ec<br>C marvæz@atuntaqui.fin.ec | ec                                                                                                    |
| Oscar Checa                                                                             | A HACE DOS SEMANAS                                                                |                                          | Haga clic aquí para descargar imágenes. Para ayud                                                                                               | arle a proteger su confidencialidad, Outlook ha impedido la descarga                                                                           |
| Raisa Erazo<br>Roberto Peñafiel<br>4 Roles                                              | helpdesk@atuntaqui.fin.<br>Help Desk Ticket #33196<br>a a a WBACAServer 1.0.1 Atu | ec<br>06/23/2015<br>ntaqui               | automática de algunas imágenes en este mensaje.                                                                                                 | ^                                                                                                    |
| MN                                                                                      | ▲ El mes pasado                                                                   |                                          | Atuntagui Ltda.                                                                                                    | Dynacoop - System                                                                                                    |
| Santiago Portilla<br>Santiago Tarambis<br><b>4 Service Desk 1</b>                       | helpdesk@atuntaqui.fin.<br>Help Desk Ticket #33041<br>a a a WBACAServer1.0.1 Atu  | ec<br>06/11/2015<br>ntaqui               | <b>-</b>                                                                                                    | soperativa Atuntaqui Ltoa.<br>Sistema de Control de Proveedores.                                                                               |
| Desacartados                                                                            | ▲ ANTIGUO                                                                         |                                          |                                                                                                    | sprobación.                                                                                                    |
| Desarrollados<br>Interactuar<br>Pendientes                                              | helpdesk@atuntaqui.fin.<br>Help Desk Ticket #32893<br>a a a WBACAServer 1.0.1 Atu | ec<br>05/25/2015<br>ntaqui               |                                                                                                    | rueba de concurso de adquisicion de bienes<br>Para más detalles revisar su bandeja en el sistema de                                            |
| Redireccionado<br>Solucionados<br>Vacaciones                                            | helpdesk@atuntaqui.fin.<br>Help Desk Ticket #32224<br>a a a WBACAServer 1.0.1 Atu | ec<br>03/26/2015<br>ntaqui               |                                                                                                    | ontrol de proveedores                                                                                                    |
| Valeria Pavón<br>Wilson Cárdenas<br>Borrador                                            | helpdesk@atuntaqui.fin.<br>Help Desk Ticket #32061<br>a a a WBACAServer 1.0.1 Atu | ec 03/12/2015<br>ntaqui                  |                                                                                                    | Contactos:                                                                                                    |
| 🖂 📰 🕹 🖄 ••••                                                                            | helpdesk@atuntaqui.fin.<br>Help Desk Ticket #32060                                | ec 03/09/2015 v                          | 1 Ver más acerca de helpdesk@atuntaqui.fin.ec.                                                                                                  |                                                                                                    |
| ELEMENTOS: 20 SIN LEER: 1                                                               | <b>e</b> 🧿 🍕 🍢                                                                    |                                          | 휻 🔗 S 🔹 🎸                                                                                                    | ES 🔺 🏭 🗞 🕀 🖤 14.50<br>077/09/2015                                                                                                    |

Figura 21. Email alerta nuevo proceso

### **1.2.2.** Aprobar solicitudes

Una vez creado un proceso, éste irá a la bandeja de Administración-Aprobar Solicitudes, la transacción de ésta página tiene asignado al usuario de Gerente General, aquí simplemente se mostrarán las solicitudes creadas y se dará paso al proceso de adquisición o se negará.

| Página si    | in título                 |                 | ×h                         | ttp://192.168 | .1olic               | itude                         | .aspx ×                                        | +              |         |           |            |         |            |            |         |          |                   |        |          |       |        |       |        |       |             |            |                 |               |               |                   | x        |
|--------------|---------------------------|-----------------|----------------------------|---------------|----------------------|-------------------------------|------------------------------------------------|----------------|---------|-----------|------------|---------|------------|------------|---------|----------|-------------------|--------|----------|-------|--------|-------|--------|-------|-------------|------------|-----------------|---------------|---------------|-------------------|----------|
| 🗲 🛞 19       | 2.168.100.1               | <b>114</b> /Web | Applications/              | Compras/sol   | icitude              | s/con                         | p_aproba                                       | rSolicit       | tudes.a | aspx      |            | ⊤ C     | * Q I      | Buscar     |         |          |                   | ☆      | é (      |       | ÷      | ⋒     | 0      | A     | <b>S</b> (  | )          | ča 🖇            | 9 8           | ) (           |                   | ≡        |
| 🦲 Más visita | ados 🗌 (                  | Comenza         | ar a usar Firefo           | ox D 🕨 San    | n Smith              | n - I'm                       | No                                             | Nueva          | a pesta | aña 🗌 G   | jalería de | e Web S | lice 🊺     | Sitios sug | geridos | 🗌 Wel    | o Slice Gal       | llery  | EXA IL   | oarra |        |       |        |       |             |            |                 |               |               |                   |          |
| 20           | <b>RIVADI</b><br>Login: j | ENEIRA          | CEVALLOS<br>eira, Direcció | JORGE ARI     | MAND<br>68.100       | D<br>1.114                    |                                                |                |         |           |            | Сооре   | ERATIVA FI | JN         | La c    | aja fuer | QU<br>te del Ec   | Juador |          |       |        |       |        |       | Sis<br>cont | tem<br>rol | a de ,<br>de pr | gesti<br>oove | ón y<br>edore |                   | RIE      |
|              |                           |                 | ¥.                         | Adquisicione  | s   (                | <u>6</u>                      | dministra                                      | ción           |         | Servicios | General    | les     | Jurio      | dico   [   | E Tes   | orería   | ¢ <sup>©</sup> Pa | aramet | rización |       | Rep    | ortes | 12     | Cerra | ar Sesión   |            |                 |               |               |                   |          |
|              |                           |                 |                            |               |                      | Apr                           | obar solic                                     | tudes          |         |           |            |         |            |            |         |          |                   |        |          |       |        |       |        |       |             |            |                 |               |               |                   |          |
|              |                           | #               | Proceso                    | #             |                      | Adj                           | udicacion                                      | es             |         |           |            |         |            |            |         | So       | icitante          |        |          | Ap    | orobar |       |        | Red   | hazar       |            |                 |               |               |                   |          |
|              |                           | Ð               |                            |               | 12                   | Ord<br>1 es<br>1 sil<br>2 sil | en de pa<br>critorio<br>a secreta<br>as gerent | go<br>ria<br>e |         |           |            |         |            |            |         | car      | tieda             |        |          |       |        | A     | probar |       |             | rec        | hazar           |               |               |                   | н        |
|              |                           | Ð               |                            |               | 13                   | REP                           | DSICION                                        | DEL VII        | DRIO I  | PARA ES   | TANTER     | UA PAR  | A EXIBIO   | CION DE    | PREMIC  | OS car   | tieda             |        |          |       |        | Α     | probar |       |             | rec        | hazar           |               |               |                   |          |
|              |                           | ⊞               |                            |               | 14                   | SOL                           | CITO LA                                        | COMPR          | ra de   | 2 ESCRI   | TORIOS     | SENCIL  | LOS        |            |         | car      | tieda             |        |          |       |        | Α     | probar |       |             | rec        | hazar           |               |               |                   |          |
|              | -                         | Ξ               |                            |               | 16                   | Prue                          | ba de co                                       | ncurso         | de ad   | quisicion | de biene   | es      |            |            |         | jriv     | adeneira          |        |          |       |        | A     | probar |       |             | rec        | hazar           |               |               |                   |          |
|              |                           | B               | BoS Codig<br>2.1<br>2.2    | VICIOS REQU   | Desc<br>ESCR<br>SILL | DS<br>ripcio<br>RITOR<br>A DE | REQUIS<br>IO SENCI<br>CUERINA                  | ITOS A         | A CUMF  | PLIR PRO  | VEEDOR     | RES     |            |            |         |          |                   |        |          |       |        |       |        |       |             |            |                 |               |               |                   |          |
|              |                           | 8               |                            | 5             | ų                    | }                             |                                                |                | -       |           |            |         |            |            | 9       | S        |                   |        | 6        | 0     |        |       |        |       | ES _        |            | 8               | <b>†</b> ()   |               | 14:50<br>07/09/20 | •<br>015 |

Fuente: Propia

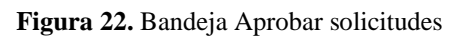

Simplemente se debe dar click en aprobar para continuar el proceso de adquisición o rechazar para eliminar el proceso.

| RIVADEN<br>Login: jriv | IEIRA CI<br>vadeneira | EVALLOS JORGE ARMANDO<br>a, Dirección IP: 192.168.100. |                                                                         | LUI fuerte del Ecuador  |              | Sistema de g<br>control de pro | estión y<br>oveedores |
|------------------------|-----------------------|--------------------------------------------------------|-------------------------------------------------------------------------|-------------------------|--------------|--------------------------------|-----------------------|
|                        |                       | 🕌 Adquisiciones                                        | 💁 Administración   🎫 Servicios Generales   🧮 Jurídico   🧮 Tesore        | ria   🧬 Parametrización | Reportes   🤱 | Cerrar Sesión                  |                       |
|                        | #                     | Proceso #                                              | Descripción del Proceso                                                 | Solicitante             | Aprobar      | Rechazar                       |                       |
| æ                      | 9                     | 12                                                     | 10 archivadores<br>1 escritorio<br>1 sila secretaria<br>2 silas gerente | cartieda                | Aprobar      | <u>rechazar</u>                |                       |
| œ                      | 9                     | 13                                                     | REPOSICION DEL VIDRIO PARA ESTANTERIA PARA EXIBICION DE PREMIOS         | cartieda                | Aprobar      | rechazar                       |                       |
| Ð                      | 9                     | 14                                                     | SOLICITO LA COMPRA DE 2 ESCRITORIOS SENCILLOS                           | cartieda                | Aprobar      | rechazar                       |                       |
|                        |                       |                                                        |                                                                         |                         |              |                                |                       |

Figura 23. Aprobar solicitudes

### 1.2.3. Aprobar Procesos Adquisición

Si la solicitud de crear proceso de adquisición fue aprobada, ésta se mostrará en la bandeja de Servicios Generales – Aprobar Procesos Adquisición, la transacción de ésta página tiene asignado el jefe de departamento de Adquisiciones.

| Pägina sin titulo         ×         http://1921681jaServicios.aspx         +                                                                                                    | sServicios.aspx ▼ C ] Q, Buscar                                                                                                    |                                                                                         |
|----------------------------------------------------------------------------------------------------|----------------------------------------------------------------------------------------------------|-----------------------------------------------------------------------------------------|
| Más visitados      Comenzar a usar Firefox     Sam Smith - I'm No     Nueva     RIVADENEIRA CEVALLOS JORGE ARMANDO     Login: jrivadeneira, Dirección IP: 192.166.100.114                                                                                                    | pestaña () Galería de Web Slice Q Strios sugeridos () Web Slice Ga                                                                                                    | Sistema de gestión y<br>control de prooveedore                                          |
| 💥 Adquisiciones   🙆 Administración                                                                                                    | Servicios Generales   📑 Jurídico   📰 Tesorería   🧬 Pa                                                                                                    | larametrización   🖶 Reportes   🛵 Cerrar Sesión                                          |
| Proceso #       Descripción Proceso       Solictante       Fe         Image: Solic ante in the second second secon | Aprobación procesos aprobados<br>Procesos Adjudicados<br>Procesos Adjudicados<br>Aprobación Proveedores<br>Aprobación productos proveedores<br>Lista proveedores aprobados | Fin recepción Cotazciones # Reguistos Aprobar<br>Establecer<br>Fechas Reguistos Aprobar |
|                                                                                                    | Copyright COAC Atuntaqui Ltda. 2012                                                                                                    |                                                                                         |
| 📀 🔚 📰 🕑 🧿 🦄 🛼 🗖                                                                                                    | S 🛛                                                                                                    | ES 🔺 📰 😰 14:52<br>07/09/2015                                                            |

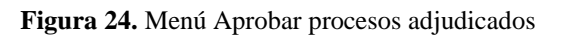

| Login x http://192.168.1jaServicios.aspx x +                                                                                                    |                      |                                  |             |
|----------------------------------------------------------------------------------------------------|----------------------|----------------------------------|-------------|
| 🔄 🛞 192168100.114/WebApplications/Compras/serviciosGenerales/comp_BandejaServicios.aspx 🔍 C 🔍 Buscor 🖈 🖨 💿 🦊 🎓 💿                                                      | A 🖸                  | 🙇 😕 🍞                            |             |
| 🖉 Más visitados 🗌 Comenzar a usar Firefox 왿 > Sam Smith - I'm No 🗌 Nueva pestaña 🛄 Galería de Web Slice 🌄 Sítios sugeridos 🗍 Web Slice Gallery 📳 EXA Ibarra           |                      |                                  |             |
| ARTIEDA LLANO CHRISTIAN RAMIRO<br>Login: cartieda, Dirección IP: 192.168.100.114                                                                                      |                      | ema de gestión<br>ol de prooveed | loresas aça |
| 🛬 Adquisiciones   🙆 Administración   🌄 Servicios Generales   🧮 Jurídico   🗮 Tesoreria   🧩 Parametrización   🛱 Reportes   🤰                                            | Cerrar Sesión        |                                  |             |
| Proceso # Descripción Proceso Solicitante Fecha inicio proceso Fecha fin proceso Inicio recepción Cotizaciones Fin recepción Cotizaciones #                           | Requisitos           | Aprobar                          |             |
| Prueba de concurso de<br>adquisicion de bienes     jinvadeneira <u>Fechas</u>                                                                                         | er <u>Requisitos</u> | <u>Aprobar</u>                   |             |
| BIENES O SERVICIOS REQUERIDOS REQUISITOS A CUMPLIR PROVEEDORES                                                                                                    |                      |                                  |             |
| #         Código         Descripción         Adjunto         Usuario Solicita           Edir Delete         13         Requistos mínimos         Ver         cartieda |                      |                                  |             |
|                                                                                                    |                      |                                  |             |
|                                                                                                    |                      |                                  |             |
|                                                                                                    |                      |                                  |             |
| Copyright COAC Atuntaqui Ltda. 2012                                                                                                    |                      |                                  |             |
|                                                                                                    |                      |                                  |             |
| javascriptaspidVStartEditRov("etil0_contenidol_ASP:GindView2".0); "                                                                                                   | ES 🛓                 |                                  | 15:00       |
|                                                                                                    |                      |                                  | 07/09/2015  |

Fuente: Propia

Figura 25. Desplegar detalles

Aquí se mostrarán todas las solicitudes aprobadas, se establecerá un rango de fechas para recibir cotizaciones de los diferentes proveedores, otro rango de fechas que establecerá la duración del proceso de adquisición y de ser necesario se adjuntarán también requisitos o requerimientos adicionales que deban cumplir los proveedores

Para establecer las fechas simplemente se debe dar click en el link que dice establecer fechas y se mostrará la siguiente pantalla:

| Login        |                    |                       | ×                   | http://192.16                 | 8.1jaServio  | ios.aspx 🗙                              | +             |                      | -                        |                        |           |           |            |           |       |             |                 |           |                  | J X              |
|--------------|--------------------|-----------------------|---------------------|-------------------------------|--------------|-----------------------------------------|---------------|----------------------|--------------------------|------------------------|-----------|-----------|------------|-----------|-------|-------------|-----------------|-----------|------------------|------------------|
| 🗲 🕲 19       | 2.168.100.1        | 14/WebA               | pplicatio           | ons/Compras/se                | erviciosGene | rales/comp                              | _BandejaServi | cios.aspx 🛛 🔍        | C <sup>e</sup> Q, Buscar |                        | ☆ 自       |           | <b>+</b> 1 | 0 1       | 1     | <b>S</b> () | 2               | 9 g       |                  | - =              |
| 🤌 Más visita | ados 🗌 (           | Comenzar              | a usar F            | irefox 🚺 🕨 Sa                 | m Smith - I' | m No                                    | Nueva pesta   | ña 🗍 Galería de Weł  | o Slice 🌄 Sitios suge    | ridos 🗌 Web Slice Gall | ery 🖬 E   | XA Ibarra |            |           |       |             |                 |           |                  |                  |
| 20           | ARTIED<br>Login: c | A LLAN(<br>artieda, E | D CHRIS<br>Direcció | STIAN RAMIR<br>n IP: 192.168. | 0<br>100.114 |                                         |               |                      | DPERATIVA FINANCIERA     | La caja fuerte del Ecu | Juador    |           |            |           |       |             |                 |           | on y m<br>dorese | HUI BUILD        |
|              |                    |                       | ١                   | ₩ Adquisicion                 | es   🕜       | Administra                              | ción   🔤      | Servicios Generales  | Juridico                 | Tesorería   🧬 Par      | rametriza | ción   🛱  | , Repo     | tes   🤰   | Cerra | ır Sesión   |                 |           |                  |                  |
|              | 1                  | Proce                 | eso #               | Descripción Pro               | ceso         |                                         | Solicitante   | Fecha inicio proceso | Fecha fin proceso        | Inicio recepción Cotiz | aciones   | Fin rece  | pción Cot  | izaciones | # Re  | equisitos   | Aprobar         |           |                  |                  |
|              |                    | Θ                     | 16                  | Prueba de con<br>de bienes    | curso de ad  | quisicion                               | jrivadeneira  |                      |                          |                        |           |           |            |           | Re    | equisitos   | <u>Aprobar</u>  |           |                  |                  |
|              |                    | Fed                   | na inicio p         | roceso:                       |              |                                         |               |                      | Fecha fin p              | proceso:               |           |           |            |           |       |             |                 |           |                  |                  |
|              |                    | Inici                 | o recepci           | ón Cotizaciones:              |              |                                         |               |                      | Fin recept               | ión Cotizaciones:      |           |           |            |           |       |             |                 |           |                  |                  |
|              |                    |                       |                     |                               |              |                                         | ¥             |                      |                          |                        |           |           |            |           |       | Updat       | e <u>Cancel</u> |           |                  |                  |
|              |                    | BIE                   | ENES O              | SERVICIOS REC                 | UERIDOS      | REQUIS                                  | ITOS A CUMF   | LIR PROVEEDORES      | ]                        |                        |           |           |            |           |       |             |                 |           |                  |                  |
|              |                    | #                     | _                   | Código De                     | escripción   | Adji                                    | unto Usuario  | Solicita             |                          |                        |           |           |            |           |       |             |                 |           |                  |                  |
|              |                    | Ed                    | it <u>Delet</u> e   | 13 Re                         | quisitos mir | nimos <u>Ver</u>                        | cartied       | a                    |                          |                        |           |           |            |           |       |             |                 |           |                  | _                |
|              |                    |                       |                     |                               |              |                                         |               |                      |                          |                        |           |           |            |           |       |             |                 |           |                  |                  |
|              |                    |                       |                     |                               |              |                                         |               |                      |                          |                        |           |           |            |           |       |             |                 |           |                  |                  |
| •            |                    |                       |                     |                               |              |                                         |               |                      | m                        |                        |           |           |            |           |       |             |                 |           |                  |                  |
| <b>@</b>     |                    | 8                     | 6                   | ) 💿                           | 1            | ~~~~~~~~~~~~~~~~~~~~~~~~~~~~~~~~~~~~~~~ |               |                      | <b>~</b>                 | S VI                   |           |           |            |           |       | ES 🛓        | H 😼             | <b>()</b> | 07/              | 15:01<br>09/2015 |

Fuente: Propia

Figura 26. Editar fechas

Los campos son de tipo calendar así que simplemente escogerá una fecha del calendario y se debe dar click en update para guardar o cancel para cancelar

| Login       | 192.168.1<br>iitados ( | 100.114/             | /WebA                    | ə<br>pplicat<br>a usar                   | × http:/<br>tions/Com<br>r Firefox <b>D</b> | //192.168<br>npras/ser<br>】► Sar | .1jaServi<br>viciosGen<br>n Smith - I | cios.aspx<br>erales/cor<br>'m No | × +<br>mp_Band                  | ⊢<br>dejaServi<br>ava pesta | icios.aspx v                         | eb Slice   | <i>Buscar</i><br>Sitios sugeri                       | dos 🗌 Web Sl                          | ice Gallery            | EXA 1     | <b>7 +</b> | Â        | 9        | A      | 6             | đa                | ø                |                              |       |
|-------------|------------------------|----------------------|--------------------------|------------------------------------------|---------------------------------------------|----------------------------------|---------------------------------------|----------------------------------|---------------------------------|-----------------------------|--------------------------------------|------------|------------------------------------------------------|---------------------------------------|------------------------|-----------|------------|----------|----------|--------|---------------|-------------------|------------------|------------------------------|-------|
| 20          | ART<br>Logi            | TIEDA I<br>in: carti | LLANG<br>ieda, C         | D CHR<br>Direcci                         | RISTIAN F                                   | RAMIR(<br>92.168.1               | D<br>.00.114                          |                                  |                                 |                             |                                      | COPERATIVA |                                                      | La caja fuerte d                      | <b>U</b><br>del Ecuado |           |            |          |          |        | Sist<br>contr | ema de<br>ol de p | e gest<br>vroove | ión y <sup>l</sup><br>eedore |       |
|             |                        |                      |                          |                                          | کلا ہے۔                                     | uisicione                        | s   🔁                                 | Adminis                          | tración                         |                             | Servicios Generales                  | ) 🗮 Ju     | iridico   📃                                          | Tesorería   🔒                         | parame                 | trización | <b>.</b>   | Reportes |          | Cerrar | r Sesión      |                   |                  |                              |       |
|             |                        |                      | Proce                    | eso #                                    | Descripo                                    | ción Proc                        | eso                                   |                                  | Soli                            | citante                     | Fecha inicio proce                   | so Fecha   | a fin proceso                                        | Inicio recepció                       | in Cotizacio           | nes Fin   | ecepció    | n Cotiza | ciones i | # Re   | quisitos      | Aprobar           |                  |                              |       |
|             |                        |                      |                          | 16                                       | Prueba<br>de biene                          | de conc<br>es                    | urso de ac                            | dquisicion                       | jriva                           | ideneira                    |                                      |            |                                                      |                                       |                        |           |            |          |          | Re     | quisitos      | <u>Aprobar</u>    |                  |                              |       |
|             |                        |                      | Fed<br>10<br>Inici<br>12 | na inicio<br>/07/20<br>o recep<br>/07/20 | o proceso:<br>2015<br>pción Cotiza<br>2015  | aciones:                         |                                       |                                  | <u>,</u>                        | -                           |                                      |            | Fecha fin pr<br>09/08/20<br>Fin recepció<br>17/07/20 | oceso:<br>15<br>n Cotizaciones:<br>15 |                        |           | ~          | -        |          |        | Update        | Cancel            |                  |                              |       |
|             |                        |                      | BIE<br>#<br>Ed           | ENES (                                   | O SERVICI<br>Códi<br>ete                    | IOS REQ<br>igo De:<br>13 Red     | UERIDOS<br>scripción<br>quísitos mi   | REQU<br>A<br>nimos V             | JISITOS<br>djunto<br><u>(er</u> | A CUM<br>Usuari<br>cartied  | PLIR PROVEEDORES<br>o Solicita<br>Ia | 3          |                                                      |                                       |                        |           |            |          |          |        |               |                   |                  |                              |       |
| javascripta | spxGVU                 | IpdateEc             | dit('ctl0                | 0_cont                                   | ntenido1_A                                  | SPxGrid                          | /iew2');                              |                                  |                                 |                             |                                      |            |                                                      |                                       |                        |           |            |          |          |        |               |                   |                  |                              | 15.01 |

Figura 27. Establecer fechas proceso adquisición

Si está todo listo se debe dar click en el botón Aprobar para seguir con el proceso de adquisición, al dar click en Aprobar el sistema automáticamente buscará los proveedores que tienen los bienes y/o servicios requeridos y les enviará un correo de invitación a participar en el proceso.

| Login      |                      |                                | http://192.168.1jaServi                                              | cios.aspx ×         | +                                                  |                       |                                  |                         |                      |                   |         | L   | - 0 ×         |
|------------|----------------------|--------------------------------|----------------------------------------------------------------------|---------------------|----------------------------------------------------|-----------------------|----------------------------------|-------------------------|----------------------|-------------------|---------|-----|---------------|
| <b>( )</b> | 2.168.100.11         | 4/WebApplicat                  | tions/Compras/serviciosGen                                           | erales/comp_B       | andejaServicios.aspx                               | ⊽ C <sup>4</sup> Q, 8 | Buscar                           | ☆ 🖻 🛡 📲                 | <b>^ ^ (</b>         | A 🕄 🛈             | ða (    | 9 🍃 |               |
| Más visit  | ados 门 C             | omenzar a usar                 | Firefox 🚺 🕨 Sam Smith - I                                            | 'm No 🗌 N           | lueva pestaña 门 Gale                               | ría de Web Slice 🌄    | Sitios sugeridos 🗍 Web Slice G   | allery 📑 EXA Ibarra     |                      |                   |         |     |               |
|            | ARTIED/<br>Login: ca | A LLANO CHR<br>Intieda, Direcc | RISTIAN RAMIRO<br>ión IP: 192.168.100.114                            |                     | 1                                                  |                       | JANCIERA<br>La caja fuerte del E | <b>UI</b><br>icuador    |                      |                   |         |     | y man reation |
|            |                      |                                | 냋 Adquisiciones   🕜                                                  | Administració       | in   🔤 🖓 Servicios Ge                              | nerales   🧮 Jurid     | dico   📃 Tesorería   🎪 F         | Parametrización   🖶     | Reportes   🛵         | Cerrar Sesión     |         |     |               |
|            |                      | Proceso #                      | Descripción Proceso                                                  | Solicitante         | Fecha inicio proceso                               | Fecha fin proceso     | Inicio recepción Cotizaciones    | Fin recepción Cotizacio | ones #               | Requisitos        | Aprobar |     |               |
|            | e                    | 9 16                           | Prueba de concurso de<br>adquisicion de bienes                       | jrivadeneira        | 10/07/2015<br>0:00:00                              | 09/08/2015<br>0:00:00 | 12/07/2015 0:00:00               | 17/07/2015 0:00:00      | Establecer<br>Fechas | <u>Requisitos</u> | Aprobar |     |               |
|            |                      | BIENES C<br>#<br>Edit Dele     | O SERVICIOS REQUERIDOS<br>Código Descripción<br>te 13 Requisitos mir | REQUISITO<br>Adjunt | OS A CUMPLIR PROVE<br>Usuario Solicita<br>cartieda | EDORES                |                                  |                         |                      |                   |         |     | E             |
|            |                      |                                |                                                                      |                     | Copy                                               | right COAC Atu        | ntaqui Ltda. 2012                |                         |                      |                   |         |     |               |
|            |                      |                                |                                                                      |                     |                                                    |                       |                                  |                         |                      |                   |         |     |               |

Fuente: Propia

Figura 28. Aprobar proceso

| Login    |                    | ×                                 | http://192.168aspx                             | ?codigo=16 ×   | +                        |                        |                                  |                |            |           |            |              |       |                 |       |         |
|----------|--------------------|-----------------------------------|------------------------------------------------|----------------|--------------------------|------------------------|----------------------------------|----------------|------------|-----------|------------|--------------|-------|-----------------|-------|---------|
| <b>(</b> | 92.168.100.        | 114/WebApplicat                   | ions/Compras/serviciosG                        | enerales/comp_ | BandejaServicios.aspx?co | digo 🔻 C 🔍 Bus         | car                              | ☆自             | •          | <b>^</b>  | <u>،</u> و | \land 🔁 🖯    | ) 🛅   | ø               | 9• II | - =     |
| Más vis  | itados []          | Comenzar a usar                   | Firefox 卫 🕨 Sam Smith                          | - I'm No []    | Nueva pestaña 🗍 Galer    | ía de Web Slice 🊺 Siti | os sugeridos 🔛 Web Slice Gall    | lery 🖬 EXA I   | barra      |           |            |              |       |                 |       |         |
| 20       | ARTIEL<br>Login: 0 | DA LLANO CHR<br>cartieda, Direcci | <b>ISTIAN RAMIRO</b><br>ón IP: 192.168.100.114 |                | 1                        |                        | ANCIERA<br>La caja fuerte del Ed | U              |            |           |            |              |       | de ge<br>e proc |       | E SOL E |
|          |                    |                                   | ↓↓ Adquisiciones   (                           | Administra     | ación   🔽 Servicios G    | enerales   🧮 Juridio   | co   📃 Tesorería   🧬 P           | 'arametrizació | n I 🖶 P    | Reportes  | 20         | Cerrar Sesió | n     |                 |       |         |
|          |                    | Proceso #                         | Descripción Proceso                            | Solicitante    | Fecha inicio proceso     | Fecha fin proceso      | Inicio recepción Cotizaciones    | s Fin rec      | epción Cot | izaciones | #          | Requisitos   | Aprob | ar              |       |         |
|          |                    |                                   |                                                |                |                          | No data te             | o display                        |                |            |           |            |              |       |                 |       |         |
|          |                    |                                   |                                                |                |                          |                        |                                  |                |            |           |            |              |       |                 |       |         |
|          |                    |                                   |                                                |                |                          |                        |                                  |                |            |           |            |              |       |                 |       |         |
|          |                    |                                   |                                                |                | Cop                      | yright COAC Atum       | taqui Ltda. 2012                 |                |            |           |            |              |       |                 |       |         |

Al aprobar el proceso desaparecerá de ésta bandeja

Figura 29. Proceso aprobado

Aquí se muestra el correo de invitación que les llegará a los proveedores:

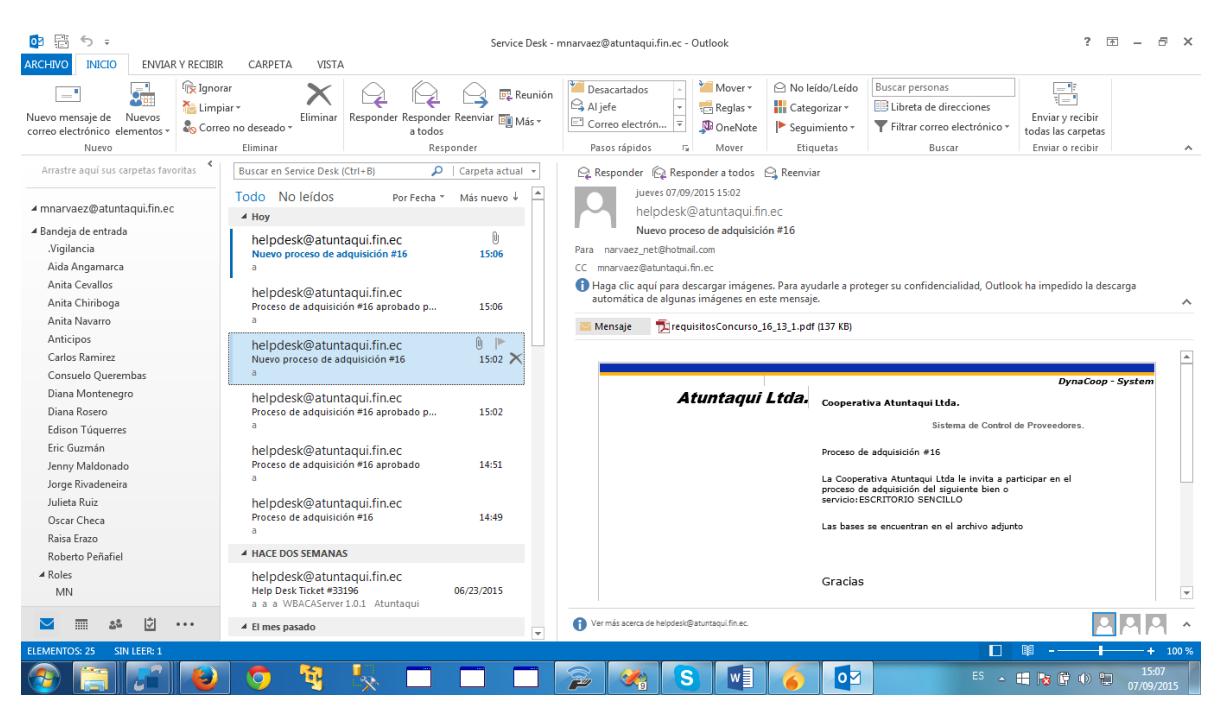

Fuente: Propia

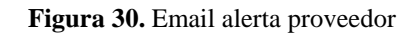

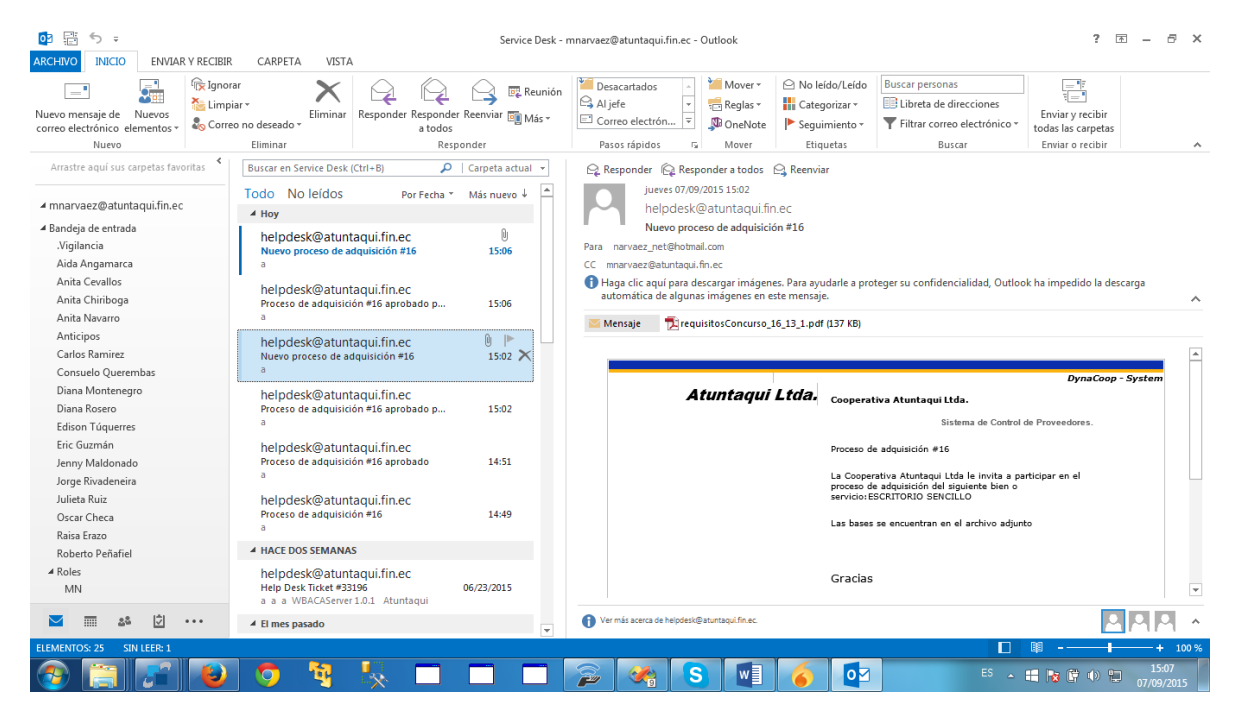

Fuente: Propia

Figura 31. Email alerta proveedor 2

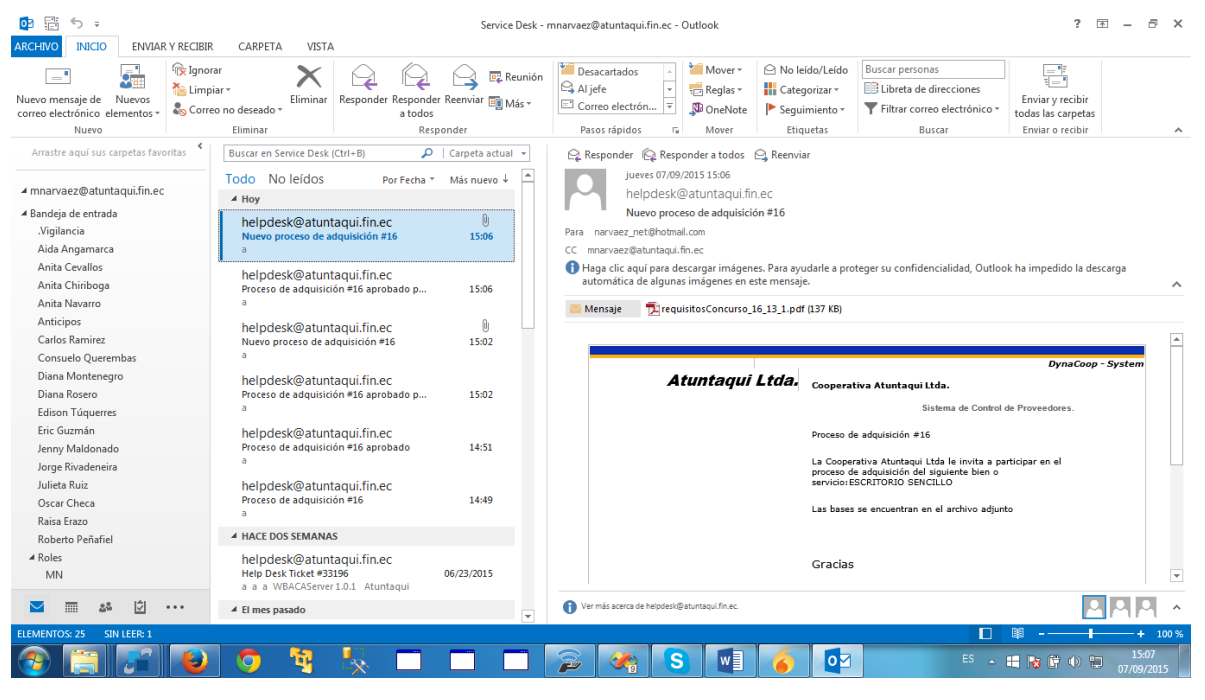

Fuente: Propia

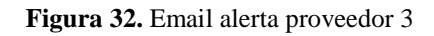

### 1.2.4. Bandeja Procesos

Una vez cumplida la fecha límite para la entrega de cotizaciones, en el proceso batch se ejecuta una aplicación que envía a todos los procesos de adquisición a ésta bandeja, si cumple con el número de cotizaciones el proceso de adquisición continuará o se declarará desierto.

| Página sin título | .114/\<br>Com  | ہ<br>VebApplica<br>enzar a usar           | < htt<br>tions/Co<br>Firefox                                                                                                    | p://192.16<br>ompras/u:<br>₽ ► Sa                               | 8bandej<br>suarios/co<br>m Smith -                                | jaUsu.as<br>mp_bar<br>I'm No. | ipx ×<br>ndejaUsu.a                                | S Fa<br>aspx<br>Jeva p | ast Start<br>estaña                                 | 🗍 Galería                                                                                                    |                                                                                         | ×<br>C <sup>2</sup> C  | +<br><i>Busce</i><br>Sitio | ar<br>s sugeri | dos 🗌 Web :    | ilice Galle   | ☆ 💼<br>ary 🖬 Đ       | <b>V</b><br>A Ibarra | ŧ       | <u>ہ</u> | 9          | Ŵ      | <b>S</b> ()                      | ða              | 9               | •              |                   | ×  |
|-------------------|----------------|-------------------------------------------|----------------------------------------------------------------------------------------------------|-----------------------------------------------------------------|-------------------------------------------------------------------|-------------------------------|----------------------------------------------------|------------------------|-----------------------------------------------------|----------------------------------------------------------------------------------------------------|-----------------------------------------------------------------------------------------|------------------------|----------------------------|----------------|----------------|---------------|----------------------|----------------------|---------|----------|------------|--------|----------------------------------|-----------------|-----------------|----------------|-------------------|----|
| ARTIE<br>Login:   | DA L<br>cartie | LANO CHF<br>da, Direcc                    | tISTIAI                                                                                                    | N RAMIR<br>192.168.                                             | 0<br>100.114                                                      |                               |                                                    |                        | Y                                                   |                                                                                                    | cox                                                                                     | OPERATIV               |                            | IERA           | La caja fuerte | DL<br>del Ecu | ador                 |                      |         |          |            |        | Siste<br>contro                  | ma de<br>1 de p | e gest<br>roove | ión y<br>eedor | HERE REAL         |    |
|                   | 8              | # Process<br>BIENES C<br>B<br>B<br>B<br>B | ↓ A ↓ A | dquisicion<br>Descripciói<br>Irueba de<br>ICIOS REC<br>digo Car | es   Concurso<br>concurso<br>QUERIDOS<br>tidad De<br>5 ES<br>5 SI | Admi                          | uisicion d<br>QUISITO<br>IN<br>RIO SENC<br>CUERINA |                        | Senvar<br>Band<br>Proce<br>Aprol<br>Lista<br>Enviar | vicios Gene<br>bar proces<br>eja Proces<br>esos Adjuc<br>asos Public<br>bación Pro<br>bación pro<br>proveedo<br>Adjudicar | erales sos adqu<br>sos adqu<br>sos dicados<br>cados<br>vveedoro<br>vveedoro<br>res apro | es<br>proveec<br>bados | dores                      |                | Tesorerà       | eso (00:00)   | Inicio re<br>12/07/2 | ón   C               | Cotizac | iones    | Fin r 17/0 | Cerrar | Sesión<br>ón Cotiza<br>5 0:00:00 | )               |                 |                |                   | II |
|                   | 5              |                                           |                                                                                                    | 5                                                               | <b>B</b>                                                          | <b>.</b><br>1                 | *                                                  |                        |                                                     | Convr                                                                                                    | iøht Cl                                                                                 | DAC A                  | tuntaa<br>III              | wi Ltá         | a. 2012        | w             | 6                    |                      |         |          |            |        | ES 🔔                             | 11 18           | (†              |                | 15:51<br>07/09/20 | 15 |

Fuente: Propia

Figura 33. Bandeja de Procesos

Aquí el usuario de Servicios Generales lo único que podrá hacer es ingresar observaciones, si así lo desea, en las cotizaciones

|   | # Pr | oceso #   | Descripc       | tion Proceso       |               |                          | Solicitante     | Fecha inicio p          | proceso   | Fecha fin proce    | s0      | Inicio rec  | epcion Co        | zacione | s Fir | n recep | cion Cotiza | ciones |  |  |
|---|------|-----------|----------------|--------------------|---------------|--------------------------|-----------------|-------------------------|-----------|--------------------|---------|-------------|------------------|---------|-------|---------|-------------|--------|--|--|
| 8 |      | 16        | Prueba         | de concurso d      | e adquisicion | de bienes                | jrivadeneira    | 10/07/2015              | 0:00:00   | 09/08/2015 0:      | 00:00   | 12/07/20    | 015 0:00:0       | 0       | 17    | 7/07/20 | 15 0:00:0   | 0      |  |  |
|   | BIEN | IES O SEF | RVICIOS R      | EQUERIDOS          | REQUISIT      | OS A CUMPLI              | R PROVEEDO      | RES                     |           |                    |         |             |                  |         |       |         |             |        |  |  |
|   |      | #         | BoS Codig      | 10                 | Cantida       | d                        | Descripcion     | n                       | _         | _                  | Acci    | ón          | _                |         |       |         |             |        |  |  |
|   | 8    |           | 2.1            |                    |               |                          | 5 ESCRITOR      | IO SENCILLO             |           |                    | Envi    | ar Adjudici | <u>ar</u>        |         |       |         |             |        |  |  |
|   |      | Cotiza    | ciones En      | viadas             |               |                          |                 |                         |           |                    |         |             |                  |         |       |         |             |        |  |  |
|   |      | #         | Provee         | dor                | _             | Descripción              | )               | Adjunto                 | )         | Precio Unitario    | Total   | Garantía    | Observa          | ión     |       |         |             |        |  |  |
|   |      | Edit      | NARVA<br>AGUST | ez revelo m/<br>In | NUEL          | El mejor es              | critorio de Iba | arra Descarg<br>Adjunto | ar<br>!   | 100                | 500     | 3           | Cumple           |         |       |         |             |        |  |  |
|   |      |           | NARVA<br>AGUST | ez revelo m/<br>In | NUEL          | El mejor es<br>Atuntaqui | critorio de     | Descard<br>Adjunto      | ar<br>!   | 99                 | 495     | 2           |                  |         |       |         |             |        |  |  |
|   |      | Prov      | veedor         | NARVAEZ RE         | VELO MANUE    | L AGUSTIN                |                 | Descripción             | n El mejo | or escritorio de A | tuntaqu | i           |                  |         |       |         |             |        |  |  |
|   |      | Adji      | unto           | http://127.0       | 0.1/documer   | ntos_compras             | COTIZACION      | Precio<br>Unitario      | 99        |                    |         |             |                  |         |       |         |             |        |  |  |
|   |      | Tot       | al             | 495                |               |                          |                 | Garantía                | 2         |                    |         |             |                  |         |       |         |             |        |  |  |
|   |      | Obs       | envación       |                    |               |                          |                 | <u>^</u>                |           |                    |         |             |                  |         |       |         |             |        |  |  |
|   |      |           | arracion.      |                    |               |                          |                 |                         |           |                    |         |             |                  |         |       |         |             |        |  |  |
|   |      |           |                |                    |               |                          |                 |                         |           |                    |         |             | <u>update Ca</u> |         |       |         |             |        |  |  |
|   |      | :         | 2.2            |                    |               |                          | 5 SILLA DE      | CUERINA                 |           |                    | Envi    | ar Adjudica | <u>ar</u>        |         |       |         |             |        |  |  |

#### Figura 34. Ingreso de Observaciones

| Página sin título |            |                 | ×                    | http://19     | 2.168b         | andejaU             | su.aspx  | ×        | S Fi        | ast Start           |             |                    |       | × +                  | +                    |                |          |                  |         |           |           |              |         |      |         |       |         |       |   |   | - 6  |        | x |
|-------------------|------------|-----------------|----------------------|---------------|----------------|---------------------|----------|----------|-------------|---------------------|-------------|--------------------|-------|----------------------|----------------------|----------------|----------|------------------|---------|-----------|-----------|--------------|---------|------|---------|-------|---------|-------|---|---|------|--------|---|
| € € 192.168.100.  | 114/W      | ebApp           | lications            | ;/Compra      | s/usuari       | os/comp             | o_bande  | ejaUsu.  | .aspx       |                     |             |                    | ▽ (   | ଟ <b>ଦ</b>           | Buscar               |                |          |                  | z       | 2         |           | +            | ♠       | 0    | A       | 6     | Ŧ       | Č.    | ø | 9 |      | -      | ≡ |
| 🔊 Más visitados 🛄 | Comer<br># | nzar a u<br>Pro | usar Firef<br>ceso # | fox D 🕨       | Sam Sr         | nith - I'n<br>Iceso | n No     | []] N.   | ueva p      | estaña              | G<br>Solici | alería de<br>tante | Web S | Slice 🌄<br>na inicio | Sitios su<br>proceso | gerido:<br>Fec | i () We  | b Slice<br>oceso | Gallery | Inicio re | A Ibarr   | a<br>1 Cotiz | aciones | s Hi | n recep | ocion | Cotizad | iones |   |   |      |        |   |
|                   | ⊟          |                 | 16                   | Prueba        | de con         | curso de            | e adquis | sicion d | de bie      | nes                 | jrivad      | leneira            | 10/0  | 07/2015              | 0:00:00              | 09/            | 08/2015  | 5 0:00:0         | 00      | 12/07/2   | 015 0     | 00:00        |         | 17   | 7/07/2  | 015 ( | 0:00:00 | 1     |   |   |      |        |   |
|                   | ŗ          | BIENE           | es o sef             | RVICIOS       | REQUER         | IDOS                | REQ      | JISITO   | DS A C      | UMPLIF              | PRO         | VEEDOR             | RES   |                      |                      |                |          |                  |         |           |           |              |         |      |         |       |         |       |   |   |      |        |   |
|                   |            | #               | ¥                    | BoS Cod       | igo            |                     |          | Cantio   | dad         |                     | -           | Descrip            | pcion |                      |                      |                |          |                  |         | Acció     | 1         |              |         |      |         |       |         |       |   |   |      |        |   |
|                   |            | 8               |                      | 2.1           |                |                     |          |          |             |                     | 5           | ESCRI              | TORIO | SENCIL               | LO                   |                |          |                  |         | Enviar    | Adjud     | licar        |         |      | _       |       |         |       |   |   |      |        |   |
|                   |            |                 | Cotiza               | ciones E      | nviadas        |                     |          |          |             |                     |             |                    |       |                      |                      |                |          |                  |         |           |           |              |         |      |         |       |         |       |   |   |      |        |   |
|                   |            |                 | #                    | Prove         | edor           | -                   | _        | -        | Des         | cripción            |             | _                  | _     | Adjunt               | 0                    | Pr             | ecio Uni | ario T           | Total   | Garanti   | a Ob      | ervaci       | ón      |      |         |       |         |       |   |   |      |        |   |
|                   |            |                 | Edit                 | AGUS          | AEZ REV<br>FIN | ELO MA              | NUEL     |          | Elm         | iejor esi           | ritorio     | o de Iba           | irra  | Descan<br>Adjunt     | gar<br>:0            |                |          | 100              | 500     | 1         | B Cur     | nple         |         |      |         |       |         |       |   |   |      |        |   |
|                   |            |                 | Edit                 | NARV/<br>AGUS | AEZ REV<br>FIN | ELO MA              | NUEL     |          | El m<br>Atu | iejor esi<br>ntaqui | ritorio     | o de               |       | Descan<br>Adjunt     | gar<br>O             |                |          | 99               | 495     |           | no<br>bue | cumple<br>no | e pero  |      |         |       |         |       |   |   |      |        |   |
|                   |            |                 |                      | 2.2           |                |                     |          |          |             |                     | 5           | SILLA              | DE CU | ERINA                |                      |                |          |                  |         | Enviar    | Adiu      | icar         |         |      |         |       |         |       |   |   |      |        |   |
|                   |            | _               |                      |               |                |                     |          |          |             |                     | -           |                    |       |                      |                      |                |          |                  |         |           |           |              |         |      |         |       |         |       |   |   |      |        | = |
|                   |            |                 |                      |               |                |                     |          |          |             |                     |             |                    |       |                      |                      |                |          |                  |         |           |           |              |         |      |         |       |         |       |   |   |      |        |   |
|                   |            |                 |                      |               |                |                     |          |          |             |                     |             |                    |       |                      |                      |                |          |                  |         |           |           |              |         |      |         |       |         |       |   |   |      |        |   |
|                   |            |                 |                      |               |                |                     |          |          |             |                     |             |                    |       |                      |                      |                |          |                  |         |           |           |              |         |      |         |       |         |       |   |   |      |        |   |
|                   |            |                 |                      |               |                |                     |          |          |             |                     |             |                    |       |                      |                      |                |          |                  |         |           |           |              |         |      |         |       |         |       |   |   |      |        |   |
|                   |            |                 |                      |               |                |                     |          |          |             |                     |             |                    |       |                      |                      |                |          |                  |         |           |           |              |         |      |         |       |         |       |   |   |      |        |   |
|                   |            |                 |                      |               |                |                     |          |          |             |                     |             |                    |       |                      |                      |                |          |                  |         |           |           |              |         |      |         |       |         |       |   |   |      |        |   |
|                   |            |                 |                      |               |                |                     |          |          |             |                     | Ca          | pyrigł             | nt CO | AC Atı               | ıntaqui              | Ltda.          | 2012     |                  |         |           |           |              |         |      |         |       |         |       |   |   |      |        |   |
|                   |            | , ]] [          |                      |               |                | 20                  |          |          | -           |                     |             | _                  | -     |                      |                      |                | 0        |                  | E)      | 6         | T         | <b>1</b> .   | 1       |      | -       |       |         |       |   |   |      | 16:00  | • |
|                   | 6          |                 | 1                    |               |                |                     | - i      | <u>.</u> |             |                     |             |                    |       | -                    |                      | 9              | S        | W                |         | -6        |           | 믭            |         |      |         | ES    |         |       |   | 0 | 07/0 | 09/201 | 5 |

Fuente: Propia

Figura 35. Observaciones Ingresadas

Si todo está listo simplemente debe dar click en el botón enviar adjudicar y el proceso se irá a las bandejas de los usuarios que fueron parametrizados en los niveles de adjudicación, la asignación del nivel de adjudicación se hace de acuerdo al cálculo del valor promedio de las cotizaciones.

#### 1.2.5. Adjudicaciones

Una vez que Servicios Generales envió adjudicar, les llegará un correo de alerta a los miembros de niveles de adjudicación pertinentes y accederán a Administración-Adjudicaciones

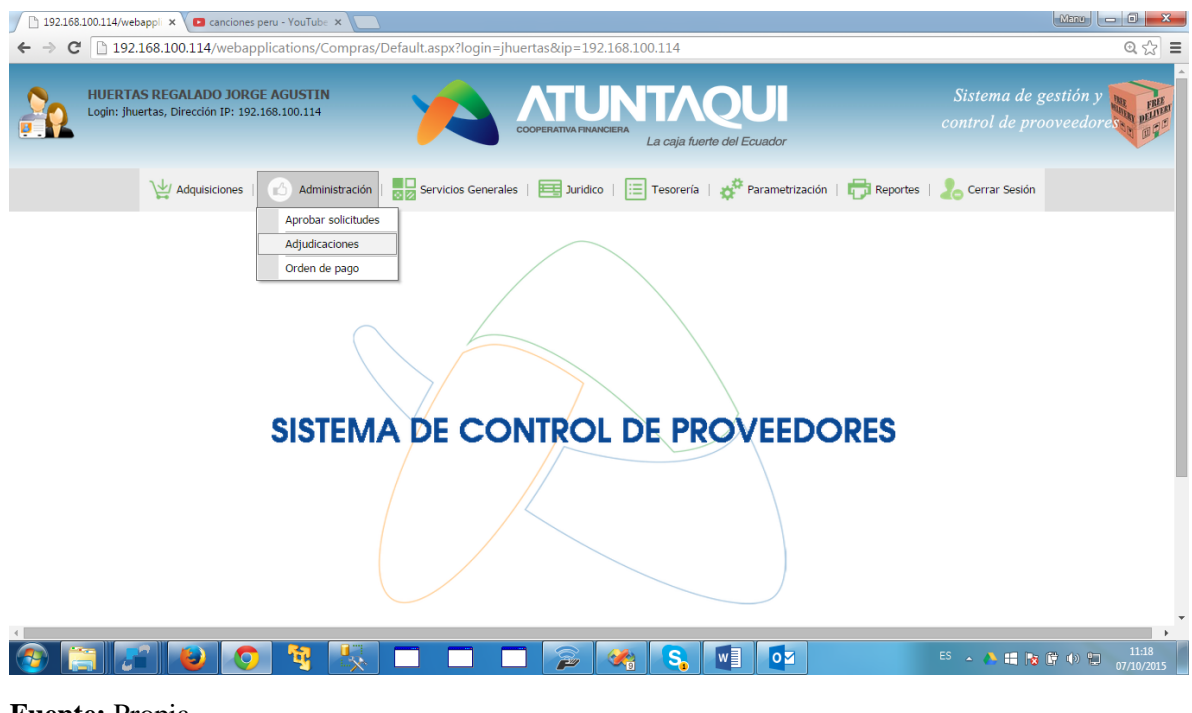

Fuente: Propia

Figura 36. Menú Adjudicaciones

Aquí se mostrarán los procesos y al dar click en el + se mostrarán todos los detalles del proceso y las cotizaciones enviadas, aquí el usuario a su criterio seleccionará la cotización que decida es la mejor y dará click en el botón con la imagen de un pulgar.

Una vez que los miembros hayan seleccionado una cotización, el sistema contabilizará cual fue la que tiene mayor votación y enviará a la bandeja de orden de pago la o las cotizaciones ganadoras.

| ← → C  | es peru - | YouTut<br>92.16<br><b>RTAS I</b> | ≈ ×) [<br>8.100.1<br>REGAL | 192.168.<br>14/weba<br>ADO JOR | 00.114/webappli × C<br>oplications/Compra<br>GE AGUSTIN | 127.0.0.1/docur<br>s/solicitudes, | nentos_co: ×<br>/comp_adjudicarCc  | otizaciones.    | aspx        |               |                    | Sistema de                 | @☆≡<br>gestión y                              |
|--------|-----------|----------------------------------|----------------------------|--------------------------------|---------------------------------------------------------|-----------------------------------|------------------------------------|-----------------|-------------|---------------|--------------------|----------------------------|-----------------------------------------------|
|        | Login:    | jhuert                           | as, Direc                  | ción IP: 19                    | 2.168.100.114                                           |                                   | COOPERA                            | TIVA FINANCIERA | La caja fi  | ierte del Ecu | ador               |                            | rooveedores and age                           |
|        |           | 1                                | ₩ Adq                      | uisiciones                     | Administración                                          | es                                | cios Generales                     | Juridico   [    | E Tesorería | a   🔅 Par     | ametrización   👘   | Reportes   表 Cerrar Sesiór |                                               |
|        | [         | #                                | Proce                      | so # De                        | Adjudicaciones                                          | licitante                         | Fecha inicio proceso               | Fecha fir       | proceso     | Inicio rece   | nción Cotizaciones | Fin recención Cotizaciones |                                               |
|        |           |                                  |                            | 17 Nu                          | Orden de pago                                           | rtieda                            | 01/07/2014 0:00:00                 | 31/07/20        | 15 0:00:00  | 14/07/201     | 5 0:00:00          | 16/07/2015 0:00:00         | _                                             |
|        |           |                                  |                            | 18 Ac                          | quisición de portatiles                                 | cartieda                          | 10/07/2015 0:00:00                 | 10/08/20        | 15 0:00:00  | 12/07/201     | 5 0:00:00          | 16/07/2015 0:00:00         | _                                             |
|        |           |                                  | BIENES                     | O SERVICI<br>Bo                | OS REQUERIDOS R                                         | EQUISITOS A C<br>Descri<br>COMPL  | UMPLIR PROVEEDORES                 | 5               | _           | _             | Cantidad           | 1                          |                                               |
|        |           |                                  |                            | Cotizacion                     | es Enviadas                                             | Descripción                       | Adjunto Pr                         | recio Unitario  | Total Gara  | ntía (meses)  | Observación Acciór |                            |                                               |
|        |           |                                  |                            | NARVAEZ                        | REVELO MANUEL                                           | HP                                | Descargar<br>Adjunto               | 700             | 700         | 12            |                    |                            |                                               |
|        |           |                                  |                            | NARVAEZ<br>AGUSTIN             | REVELO MANUEL                                           | Toshiba                           | <u>Descargar</u><br><u>Adjunto</u> | 800             | 800         | 12            |                    |                            |                                               |
|        |           |                                  |                            |                                |                                                         |                                   |                                    |                 |             |               |                    |                            |                                               |
| ۲<br>ک |           | 87                               |                            |                                | ) 🍕 🕵                                                   |                                   |                                    | 2               | s.          |               |                    | ES 🔺 🍋 🛤 🛛                 | <ul> <li>11:32</li> <li>07/10/2015</li> </ul> |

Figura 37. Adjudicar cotización

### 1.2.6. Orden de pago

Se notificará mediante un correo a los miembros de la orden de pago pertinente la llegada de un proceso de adquisición adjudicado, simplemente deberán ingresar a Administración-Orden de Pago

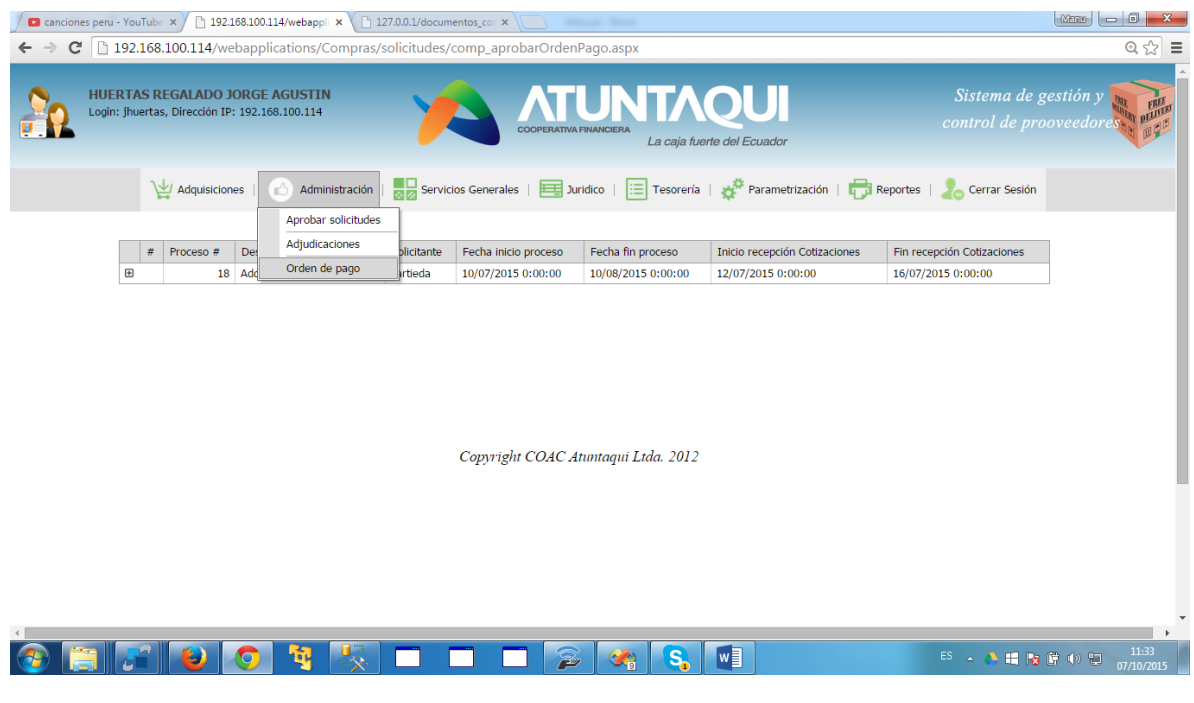

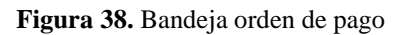

Y deberán aprobar o rechazar el pago del bien y/o servicio, en caso de rechazar el proceso será declarado desierto.

| Adquisiciones       Administración       Servicios Generales       Image: Servicios Generales       Image: Servicio Generales                                                                                                    | ← → C 192.1 | 68.100.114/webapplica<br>REGALADO JORGE A<br>tas, Dirección IP: 192.168. | ations/Compras/solicitudes,<br>GUSTIN<br>1.000.114 | (comp_aprobarOrden                       | Pago.aspx<br>UNTTA<br>Inanciera<br>La caja fue | <b>QUI</b><br>te del Ecuador                                | Sistema de ge<br>control de proc            | Q ☆ = |
|----------------------------------------------------------------------------------------------------|-------------|--------------------------------------------------------------------------|----------------------------------------------------|------------------------------------------|------------------------------------------------|-------------------------------------------------------------|---------------------------------------------|-------|
| #       Proceso #       Des       Adjudicaciones       Inicio recepción Cotizaciones       Fin recepción Cotizaciones         B       18       Add       Orden de pago       riteda       10/07/2015 0:00:00       12/07/2015 0:00:00       16/07/2015 0:00:00         BIENES O SERVICIOS REQUERIDOS       REQUISITOS A CUMPLIR PROVEEDORES       Inicio recepción Cotizaciones       Inicio recepción Cotizaciones         #       BGS Codigo       Descripción       Cantidad       Inicio recepción Cotizaciones         Image: Cotizaciones Enviadas       Inicio recepción Adjunto       Precio Unitario       Total Garantía (meses)       Observación       Acción         Edit       NARVAEZ REVELO MANUEL       HP       Descripción       Zoumer       Adjunto       Acidiantio       Total Garantía (meses)       Observación       Acidiantiscion                                                                                                    |             | V Adquisiciones                                                          | Administración                                     | cios Generales   🧮 Ju                    | idico   📃 Tesorería                            | 💑 Parametrización   🖶 R                                     | eportes   💄 Cerrar Sesión                   |       |
| Image: Service of the service of the service of th |             | # Proceso # Des                                                          | Adjudicaciones                                     | Fecha inicio proceso                     | Fecha fin proceso                              | Inicio recepción Cotizaciones                               | Fin recepción Cotizaciones                  |       |
| BIENES O SERVICIOS REQUERIDOS     REQUISITOS A CUMPLIR PROVEEDORES       #     Bos Codigo     Descripcion     Cantidad       Image: Computation of the service of the service of the serv                                                                                           |             | 18 Adc                                                                   | Orden de pago rtieda                               | 10/07/2015 0:00:00                       | 10/08/2015 0:00:00                             | 12/07/2015 0:00:00                                          | 16/07/2015 0:00:00                          |       |
| #         Proveedor         Descripción         Ádjunto         Precio Unitario         Total         Garantia (meses)         Observación         Acción         Acción           Edit         NARVAEZ REVELO MANUEL<br>AGUSTIN         HP         Descargar<br>Adjunto         700         700         12         CUMPLE         Aprobar<br>Adjustion         Rechazar<br>adquisicion                                                                                                    |             | # BoS Coc<br>1.1<br>Cotizaciones Env                                     | digo l                                             | Descripcion                              |                                                | Can                                                         | tidad<br>1                                  |       |
|                                                                                                    |             | # Proveedo                                                               | or Descripci<br>z REVELO MANUEL HP<br>N            | ón Adjunto Preci<br>Descargar<br>Adjunto | o Unitario Total Garan<br>700 700              | tia (meses) Observación Acción<br>12 CUMPLE Apro<br>adquisi | Acción<br>obar Rechazar<br>cion adquisicion |       |
|                                                                                                    |             |                                                                          |                                                    |                                          |                                                |                                                             |                                             |       |

Figura 39. Aprobar orden pago

### 1.2.7. Procesos Adjudicados

El usuario de Servicios Generales será alertado de un nuevo proceso adjudicado y deberá dirigirse a ésta bandeja

| C canciones peru - YouTube: x         □ 192.168.100.114/webappli x         □ 127.00.1/documentos.co: x           ←         C         □ 192.168.100.114/webapplications/Compras/solicitudes/comp_aprobarOrdenPago.aspx?codigo=9                                                                                                    | <br>Q☆ =                 |
|----------------------------------------------------------------------------------------------------|--------------------------|
| HUERTAS REGALADO JORGE AGUSTIN<br>Login: jhuertas, Dirección IP: 192.166.100.114 Sistema de g<br>control de pro                                                                                                    | estión y www.            |
| Image: Servicios Generales       Image: Servicios Generales       Image: Servicios Generales <td< td=""><td></td></td<> |                          |
| Lista proveedores aprobados<br>Copyright COAC Atuntaqui Ltda. 2012                                                                                                    |                          |
| 192168.100.114/webapplications/Compres/serviciosGenerales/comp_processorAdjudicados.app                                                                                                    | ill:33 ill:33 07/10/2015 |

Fuente: Propia

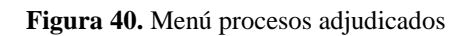

Aquí dependiendo del monto de la adquisición se procederá a realizar un contrato o finalizar el proceso.

Para hacer esto deberá dar click derecho y seleccionar una de las 2 opciones

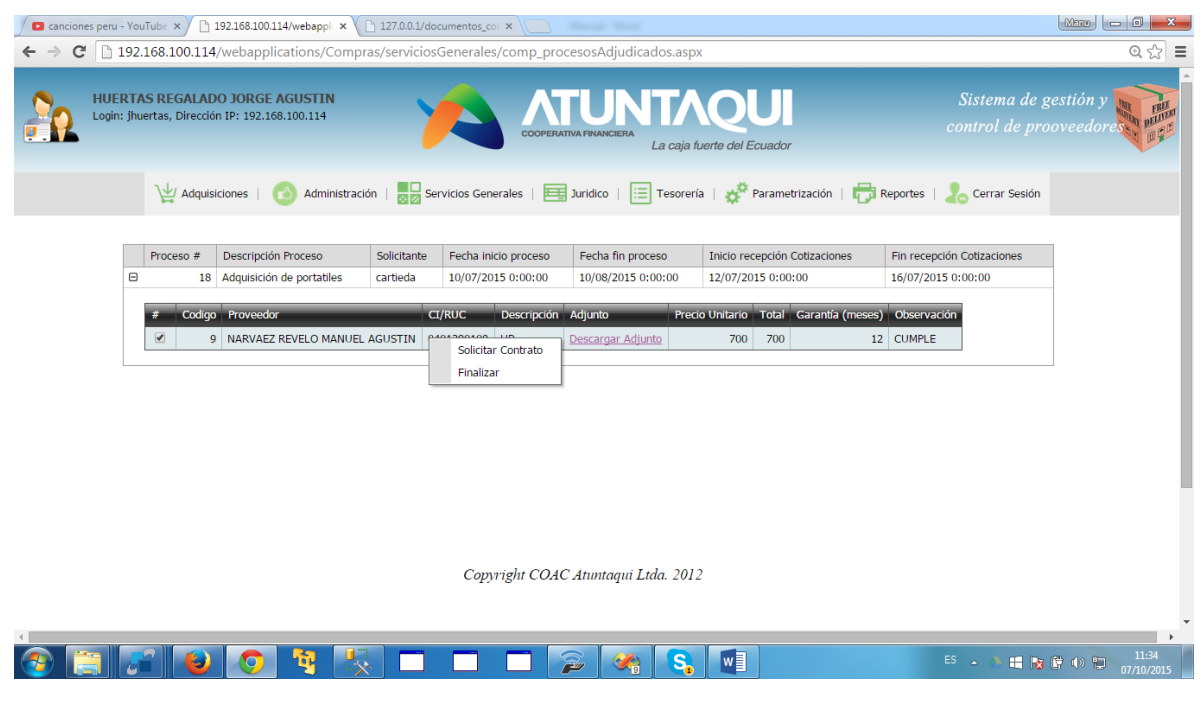

Fuente: Propia

Figura 41. Click derecho bandeja procesos adjudicados

Si da click en finalizar el proceso terminará ahí, caso contrario aparecerá la siguiente pantalla:

| Canciones peru - YouTube         x         192.168.100.114/webappl         x           ←         ◆         C         192.168.100.114/webapplications/Compt | 127.0.0.1/documentos_co ×<br>as/serviciosGenerales/comp_procesosCargarOrden.aspx?proceso=18&proveedor=                       | <br>Q ☆ ≡                                   |
|----------------------------------------------------------------------------------------------------|----------------------------------------------------------------------------------------------------|---------------------------------------------|
| HUERTAS REGALADO JORGE AGUSTIN<br>Login: jhuertas, Dirección IP: 192.168.100.114                                                                           |                                                                                                    | Sistema de gestión y control de prooveedore |
| V Adquisiciones   🙆 Administraci                                                                                                    | in   🔜 Servicios Generales   🧮 Juridico   🧮 Tesorería   💑 Parametrización   🖶 Reportes                                       | 👌 Cerrar Sesión                             |
|                                                                                                    | argar orden de pago<br>Código: ORDODI<br>Descripción:<br>Adjunto: Seleccionar archivo Ningún archivo seleccionado<br>Guardar |                                             |
| (<br>🚱 🚍 🔎 🕑 🧐 🐰                                                                                                    |                                                                                                    | ES 🔺 🔥 📑 隆 🛱 🌗 🐑 11:37<br>07/10/2015        |

Figura 42. Ingreso adjunto Orden Pago

Aquí cargará la orden de pago respectiva en formato pdf y al dar click en el botón guardar el proceso de adquisición irá a la bandeja del departamento jurídico.

#### 1.2.8. Jurídico Bandeja Entrada

Si el proceso de adquisición necesita un contrato llegará a ésta bandeja, se notificará al jefe del departamento jurídico mediante un correo automático y éste usuario deberá ingresar a ésta bandeja

| canciones pe | eru - YouTu | ibe × 192     | 2.168.100.114/webappli ×                         | 127.0.0.1/docu | mentos_co × 🗋 192.1                        | 58.100.114/webappli ×                          |                                                     |                                                  |           |
|--------------|-------------|---------------|--------------------------------------------------|----------------|--------------------------------------------|------------------------------------------------|-----------------------------------------------------|--------------------------------------------------|-----------|
|              | gin: jespin | MARQUEZ       | JOCONDA MARISOL<br>IP: 192.168.100.114           |                |                                            | UNITA<br>IUNITA<br>Ia financiera<br>La caja fi |                                                     | Sistema de s<br>control de pro                   | gestión y |
|              |             | ↓↓ Adquisicio | nes   🙆 Administración                           | Serv           | icios Generales                            | Juridico   📃 Tesoreri<br>andeja Entrada        | a   🧬 Parametrización   🖶                           | Reportes   🧞 Cerrar Sesión                       |           |
|              | #           | Proceso #     | Descripción Proceso<br>Adquisición de portatiles | Solicitante    | Fecha inicio proceso<br>10/07/2015 0:00:00 | Fecha fin proceso<br>10/08/2015 0:00:00        | Inicio recepción Cotizaciones<br>12/07/2015 0:00:00 | Fin recepción Cotizaciones<br>16/07/2015 0:00:00 |           |
|              |             |               |                                                  |                |                                            |                                                |                                                     |                                                  |           |
|              |             |               |                                                  |                |                                            |                                                |                                                     |                                                  |           |
|              |             |               |                                                  |                |                                            |                                                |                                                     |                                                  |           |
|              |             |               |                                                  |                | Copyright COAC                             | Atuntaqui Ltda. 201.                           | 2                                                   |                                                  |           |
| <            |             |               | <b>O</b> 🕸 🕵                                     |                |                                            | » 🔗 <mark>S</mark>                             |                                                     | ES 🔺 👌 🛤 隆                                       |           |

Fuente: Propia

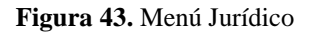

Aparecerán los procesos de adquisición que necesitan contrato, si pulsa en el botón + aparecerán todos los documentos del proceso incluido la orden de pago.

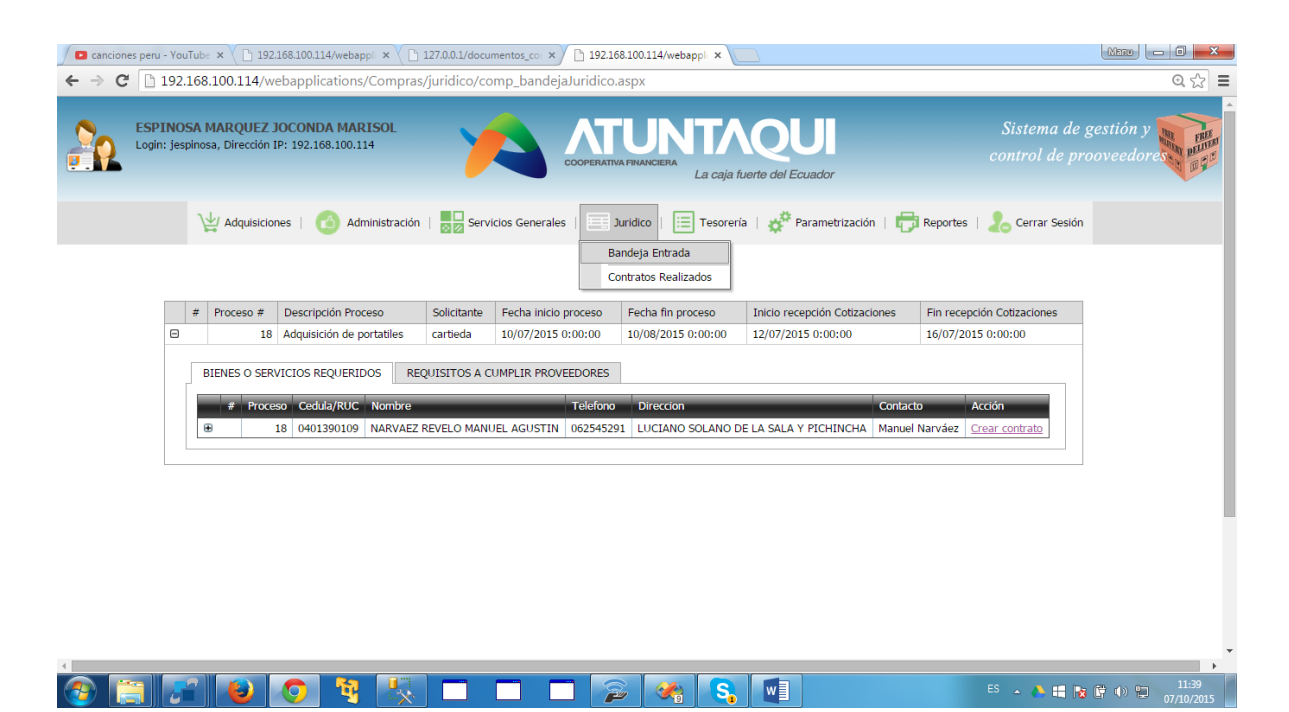

Figura 44. Bandeja Jurídico

Aquí lo que se procederá hacer es ingresar los datos del contrato y subirlo en formato pdf, deberá también ingresar las fechas de inicio y fin del contrato.

| Canciones peru - VouTubri ×      192168100.114/webapplications/Con     September 2 C     Page 2 Page 2 Page | 127.06.1/documentos_coi       x       192.168.100114/webspi       x         pras/juridico/comp_updateContrato.aspx?codigo=0401390109         ATTUNTAQUI         COOPERATIVA FINANCIENA         La caja fuerte del Ecuador | Sistema de gestión y<br>control de proveedore |
|----------------------------------------------------------------------------------------------------|----------------------------------------------------------------------------------------------------|-----------------------------------------------|
| لي Adquisiciones   🙆 Administ                                                                                                    | ción   🔜 Servicios Generales   🚍 Jurídico   🔃 Tesorería   💑 Parametrizac                                                                                                    | ción   🛱 Reportes   👃 Cerrar Sesión           |
|                                                                                                    | Ingrese datos del contrato: Código: Código: Verificar Descripción: Seleccionar archivo Ningún archivo seleccionado Fecha incio: Fecha Caducidad: Guardar                                                                  |                                               |
| <<br>🚱 🚍 🖋 🕹 🧿 🦉                                                                                                    | × • • • • ≈ ≈ • • •                                                                                                    | ES 🔺 🌲 📑 🍖 🛱 🌑 🐑 11:39<br>07/10/2015          |

Figura 45. Verificar contrato

| ✓ ■ canciones peru - YouTub: x ( ) 192.168.100.114/webappli x         ✓ ● ⑦ ① 192.168.100.114/webapplications/Con         ✓ ● ⑦ ① 192.168.100.114/webapplications/Con         ✓ ● ◎ ⑦ ○ 192.168.100.114/webapplications/Con         ✓ ● ◎ ⑦ ○ 192.168.100.114/webapplications/Con         ✓ ● ◎ ⑦ ○ 192.168.100.114/webapplications/Con         ✓ ● ◎ ◎ ○ ○ ○ ○ ○ ○ ○ ○ ○ ○ ○ ○ ○ ○ ○ ○ ○ | L 127.0.1/docur<br>npras/juridico/co | mentos_co: ×)  192168.100.114/webappi ×  mp_updateContrato.aspx?codigo=0403 mp_updateContrato.aspx?codigo=0403 coopenantva revanceara La caja | 390109<br>AQUI<br>fuerte del Ecuador | Sistema de gestión y control de prooveedores |
|----------------------------------------------------------------------------------------------------|--------------------------------------|----------------------------------------------------------------------------------------------------|--------------------------------------|----------------------------------------------|
| لِيْ Adquisiciones   هُ Administ                                                                                                    | ración   🗾 Servi                     | icios Generales   🧮 Juridico   📰 Tesore                                                                                                    | ería   💒 Parametrización   🗗         | Reportes   💪 Cerrar Sesión                   |
|                                                                                                    | Ingrese datos del                    | contrato:                                                                                                    |                                      |                                              |
|                                                                                                    | Código:                              | CONTRA-001                                                                                                    | disponible                           |                                              |
|                                                                                                    | Descripción:                         | CONTRATO 001                                                                                                    |                                      |                                              |
|                                                                                                    | Adjunto:                             | Seleccionar archivo 1.pdf                                                                                                    |                                      |                                              |
|                                                                                                    | Fecha inicio: 1<br>Fecha             | 10/07/2015                                                                                                    |                                      |                                              |
|                                                                                                    | Caducidad:                           | 31/07/2015                                                                                                    |                                      |                                              |
|                                                                                                    |                                      | Guardar                                                                                                    |                                      |                                              |
|                                                                                                    |                                      |                                                                                                    |                                      | •                                            |
|                                                                                                    |                                      | 🗖 🗖 🍃 🔗 🤱                                                                                                    |                                      | ES 🔺 🍋 📑 陵 🕼 🐑 11:40<br>07/10/2015           |

Fuente: Propia

Figura 46. Ingreso Contrato

Luego procederá a ingresar las garantías si es que existen éstas, igual deberá registrar las fechas de inicio y fin de las garantías, cuando una garantía vaya a expirar, en un proceso batch se ejecutará un programa que enviará alertas mediante correo electrónico que dicha garantía va a expirar.

| 🖉 🖸 canciones peru - YouTube 🗙 🔨 🕒 192.168.1 | 0.114/webappi × 🗋 127.0.0.1/documentos_co × 🗋 192.168.100.114/webappi ×             | Manu 👝 🖬 🗙                          |
|----------------------------------------------|-------------------------------------------------------------------------------------|-------------------------------------|
| ← → C 🗋 192.168.100.114/webap                | plications/Compras/juridico/comp_updateContrato.aspx?codigo=0401390109              | ବ 🏠 🚍                               |
| ESPINOSA MARQUEZ JOCC                        | NDA MARISOL<br>2.168.100.114 COOPERATIVA FINANCIERA<br>La caja fuerte del Ecuador   |                                     |
| Adquisiciones                                | 🙆 Administración   🌄 Servicios Generales   🧮 Juridico   🧮 Tesoreria   💑 Parametriza | ción   📅 Reportes   🤰 Cerrar Sesión |
|                                              | Ingrese las garantias:                                                              |                                     |
|                                              | Descripción:                                                                        |                                     |
|                                              | Fecha Inicio:                                                                       |                                     |
|                                              | Valor:                                                                              |                                     |
|                                              |                                                                                     |                                     |
|                                              | Guardar                                                                             |                                     |
|                                              |                                                                                     |                                     |
|                                              | # id Contrato Descripción Fecha Inicio Fecha Caducidad Valor                        | Estado                              |
|                                              | No data to display                                                                  |                                     |
|                                              |                                                                                     |                                     |
|                                              | Guardar                                                                             |                                     |
|                                              |                                                                                     |                                     |
|                                              |                                                                                     | ► 11:40                             |
|                                              |                                                                                     | ES 🔺 🔥 🖶 😿 🕼 🖤 💭 07/10/2015         |

### Figura 47. Ingreso Garantías

| Canciones peru - YouTube 🗙 🏹 🗋 192:168:10 | 0.114/webappli × 🕻 🗋 127.0.  | 0.1/documentos_cor × | 192.168.100.114   | 4/webappli ×                |             |             |                                                  |
|-------------------------------------------|------------------------------|----------------------|-------------------|-----------------------------|-------------|-------------|--------------------------------------------------|
| ← → C 192.168.100.114/webap               | plications/Compras/jurio     | lico/comp_update     | eContrato.aspx?c  | odigo=0401390109            |             |             | @☆] ≡                                            |
| ESPINOSA MARQUEZ JOCO                     | NDA MARISOL<br>2.168.100.114 | 1                    |                   | ERA<br>La caja fuerte del E | Cuador      |             | Sistema de gestión y control de prooveedores est |
| <u>\</u><br>↓ Adquisiciones               | 🙆 Administración   🥫         | Servicios Generale   | is   🧮 Juridico   | 📃 Tesorería   💣 P           | Parametriza | ción   🖶 Re | portes   🐍 Cerrar Sesión                         |
| Í                                         | Ingrese las garantías:       |                      |                   |                             |             |             |                                                  |
|                                           | Descripción:                 | Letra Cambio         |                   | $\checkmark$                |             |             |                                                  |
|                                           | Fecha Inicio:<br>Fecha Fin:  | 10/07/2015           | ~                 |                             |             |             |                                                  |
|                                           | Valor:                       | 500                  |                   |                             |             |             |                                                  |
|                                           |                              |                      | Guardar           | ]                           |             |             |                                                  |
|                                           | # id Contrato                | Descripción          | Fecha Inicio      | Fecha Caducidad             | Valor       | Estado      |                                                  |
|                                           |                              |                      | No data to displa | ау                          |             |             |                                                  |
|                                           | 🗌 Sin Garantía               |                      | Guardar           |                             |             |             |                                                  |
|                                           |                              |                      |                   | × S.                        |             |             | ES 🔺 🔥 🛤 隆 🗭 💭 🛄 11:41<br>07/10/2015             |

Fuente: Propia

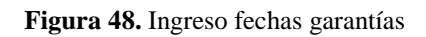

Cuando se registren las garantías y pulsa el botón guardar, él proceso irá a la bandeja de tesorería.

| 🖉 🕒 canciones peru - YouTube 🗙 🌘 192.168.1 | 00.114/webappi | ×       | 🗋 127.0.0.1/d | ocumentos_co ×   | 192.168.100.114/wet | pappli ×        |       |        |            |
|--------------------------------------------|----------------|---------|---------------|------------------|---------------------|-----------------|-------|--------|------------|
| ← → C 🗋 192.168.100.114/webap              | oplications/C  | omp     | ras/juridico  | /comp_updateCont | trato.aspx?codig    | jo=0401390109   |       |        | @ ☆ 🚍      |
|                                            | í l            |         |               |                  |                     |                 |       |        | <br>•      |
|                                            | Ingrese las    | garan   | tias:         |                  |                     |                 |       |        |            |
|                                            | Descripció     | n:      | Gi            | arantía Técnica  |                     | $\sim$          |       |        |            |
|                                            | Fecha Inici    | o:      | 10            | /07/2015         | $\checkmark$        |                 |       |        |            |
|                                            | Fecha Fin:     |         | 31            | /07/2015         | $\checkmark$        |                 |       |        |            |
|                                            | Valor:         |         | 50            | 0                |                     |                 |       |        |            |
|                                            |                |         |               |                  |                     |                 |       |        |            |
|                                            |                |         |               |                  | Guardar             |                 |       |        |            |
|                                            |                |         |               |                  |                     |                 |       |        |            |
|                                            | #              | id      | Contrato      | Descripción      | Fecha Inicio        | Fecha Caducidad | Valor | Estado |            |
|                                            | Delete         | 2       | 1             | Letra Cambio     | 10/07/2015          | 31/07/2015      | 500   | v      |            |
|                                            | Delete         | 3       | 1             | Garantía Técnica | 10/07/2015          | 31/07/2015      | 500   | V      |            |
|                                            | Gin Car        | a a bía |               |                  |                     |                 |       |        |            |
|                                            | Sin Gar        | antia   |               |                  | Cuardar             | 1               |       |        |            |
|                                            |                |         |               |                  | Guaruar             |                 |       |        |            |
|                                            |                |         |               |                  |                     |                 |       |        |            |
|                                            |                |         |               |                  |                     |                 |       |        |            |
|                                            |                |         |               |                  |                     |                 |       |        |            |
|                                            |                |         |               |                  |                     |                 |       |        |            |
|                                            |                |         |               | Copyright CC     | DAC Atuntaqui I     | Ltda. 2012      |       |        |            |
|                                            |                |         |               |                  |                     |                 |       |        |            |
|                                            |                |         |               |                  |                     |                 |       |        |            |
|                                            | <b>R</b> -1    |         |               |                  |                     |                 |       |        | →<br>11:41 |
|                                            |                | 1.5     |               |                  |                     |                 |       |        | 07/10/2015 |
|                                            |                |         |               |                  |                     |                 |       |        |            |

Figura 49. Grabar garantías

### 1.2.9. Tesorería

A ésta bandeja tiene acceso el jefe del departamento de Tesorería, aquí se mostrarán todos los procesos de adquisiciones con sus respectivos contratos y garantías.

| Canciones peru - YouTube × 192168.100.114/webappi ×                                                                    |                                      |
|----------------------------------------------------------------------------------------------------|--------------------------------------|
| ← → C 🗋 192.168.100.114/webapplications/Compras/Default.aspx?login=dmontenegro&ip=192.168.100.114                      | @☆ =                                 |
| MONTENEGRO RUBIO DIANA LORENA<br>Login: dmontenegro, Dirección IP: 192.168.100.114                                     | Sistema de gestión y                 |
| 🖞 Adquisiciones   👩 Administración   🌄 Servicios Generales   🧮 Juridico   🔚 Tesorería   🦑 Parametrización   🛱 Reportes | 2. Cerrar Sesión                     |
| SISTEMA DE CONTROL DE PROVEEDORES                                                                                      |                                      |
|                                                                                                    |                                      |
|                                                                                                    |                                      |
| 192.168.100.114/webapplications/Compras/tesoreria/comp_bandejaTesoreria.aspx                                           | •                                    |
|                                                                                                    | ES 🔺 🔥 🖽 😿 🛱 🕩 🛱 11:42<br>07/10/2015 |

### Figura 50. Menú tesorería

| <ul> <li>Canciones peru - YouTube ×</li> <li>← → C</li> <li>192.168.100.114</li> </ul> | 192.168.100.114/webappli ×                    | /tesoreria/co | omp_bandejaTesorer   | ia.aspx                             |                               |                                | (Manu) - □ - × ×                                                                                                    |
|----------------------------------------------------------------------------------------|-----------------------------------------------|---------------|----------------------|-------------------------------------|-------------------------------|--------------------------------|----------------------------------------------------------------------------------------------------|
| MONTENEGRO RUE<br>Login: dmontenegro, Dir                                              | IO DIANA LORENA<br>ección IP: 192.168.100.114 | Y             |                      | UNTA<br>A FINANCIERA<br>La caja fue | QUI<br>rte del Ecuador        | Sistema de g<br>control de pro | estión y provinsion of the second second sec |
| لِبِلِا Adquis                                                                         | iciones   🙆 Administración                    | Servic        | ios Generales   🧮 J  | uridico   Tesorería<br>Garantías    | 🗬 Parametrización   🖶 I       | Reportes   🛵 Cerrar Sesión     |                                                                                                    |
| # Proceso                                                                              | # Descripción Proceso                         | Solicitante   | Fecha inicio proceso | Fecha fin proceso                   | Inicio recención Cotizaciones | Fin recención Cotizaciones     | 1                                                                                                    |
|                                                                                        | 18 Adquisición de portatiles                  | cartieda      | 10/07/2015 0:00:00   | 10/08/2015 0:00:00                  | 12/07/2015 0:00:00            | 16/07/2015 0:00:00             |                                                                                                    |
| # BOS C                                                                                | digo Descripcion<br>COMPUTADOR PORTATIL       | Cantidad      | mirela FROVEEVORES   |                                     |                               |                                |                                                                                                    |
| ·                                                                                      | <b>? %</b>                                    |               |                      |                                     |                               | <sup>ES</sup> 🛤 🕅              | 章 (1) <sup>11,42</sup><br>可/10/2015                                                                                                    |

Fuente: Propia

Figura 51. Bandeja Tesorería

### 2. Front End para usuarios externos (proveedores)

En la página <u>www.atuntaqui.fin.ec</u> se ha creado un link para los proveedores, al dar click ahí aparecerá la siguiente página de login:

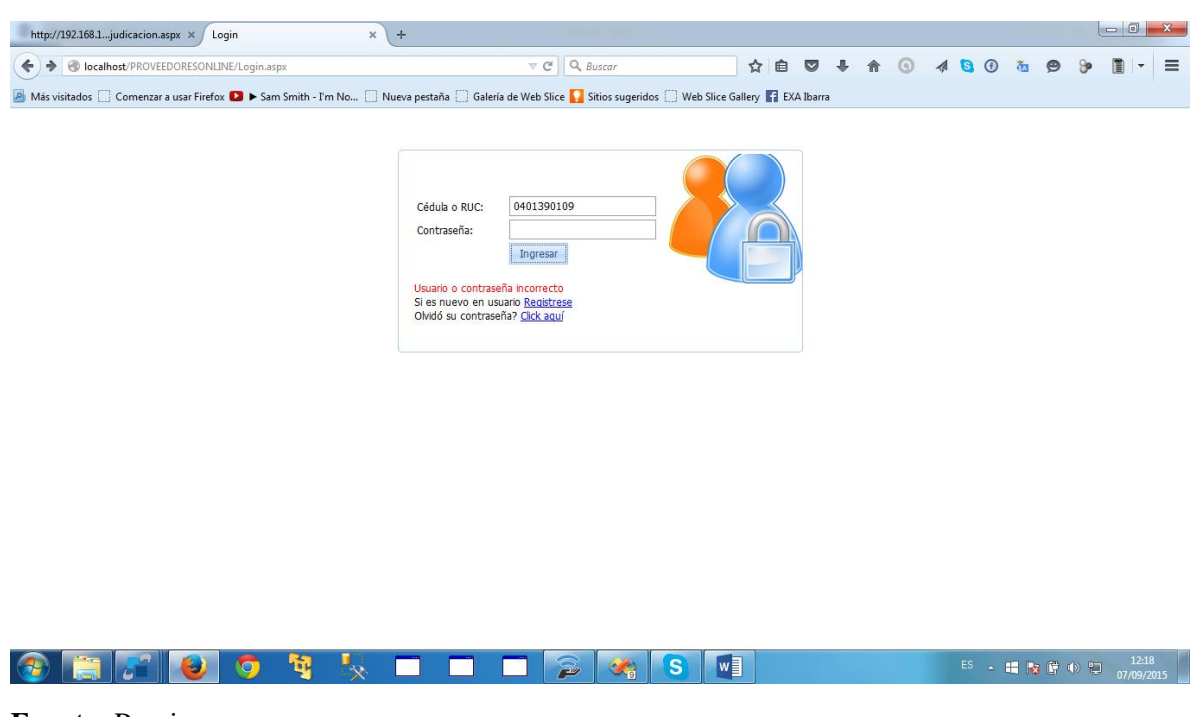

Fuente: Propia

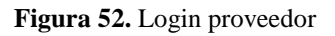

Si es un nuevo usuario debe registrarse, caso contrario ingresará con su número de cédula o R.U.C. dependiendo si es persona natural o jurídica y su contraseña.

A continuación veremos el caso de un usuario registrado

### 2.1.Activar Cuenta

Lo primero que se debe hacer es activar la cuenta y registrar los bienes y/o servicios que brinda el proveedor.

Para hacer eso debe dirigirse al menú Activar cuenta

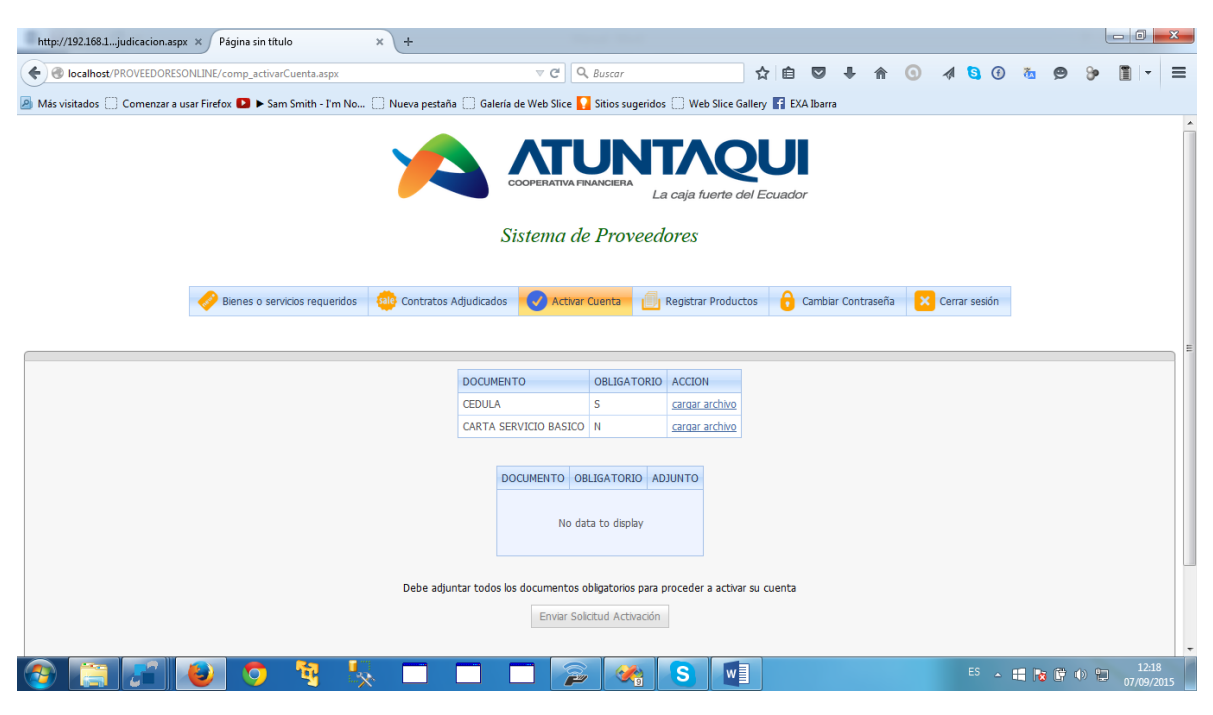

Fuente: Propia

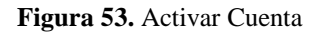

Aquí aparecerá un listado de requisitos que debe cumplir para ser aprobado como proveedor, en cada uno de los requisitos existe un botón que le permitirá adjuntar un archivo en .jpg o .pdf para que envíe un escaneado del requisito solicitado

| http://192.168.1judicacion.aspx × Págin                                                                                                    | ia sin título × +                                                                                  |                            |                            |                      |                 |            |     |              |            |       | - 0                | x        |
|----------------------------------------------------------------------------------------------------|----------------------------------------------------------------------------------------------------|----------------------------|----------------------------|----------------------|-----------------|------------|-----|--------------|------------|-------|--------------------|----------|
|                                                                                                    | :/comp_activarCuenta.aspx                                                                          | ⊽ C Q                      | , Buscar                   | 1                    | ☆ 自 ♥           | ∔ ♠        | 0   | \Lambda 🔁 🕀  | <u>ö</u> 9 | 8     |                    | ≡        |
| 🧕 Más visitados 🔅 Comenzar a usar Firefox 🚺                                                                                                    | 🕽 🕨 Sam Smith - I'm No 🗌 Nueva pestaña                                                             | 🗍 Galería de Web Slice 🊺   | Sitios sugeridos           | Web Slice Galler     | ry 🦸 EXA Ibarra |            |     |              |            |       |                    |          |
| Carga de Archivos                                                                                                    |                                                                                                    | ×                          |                            |                      |                 |            |     |              |            |       |                    | <b>^</b> |
| * Recuerde que el tamaño máximo de<br>archivo permitido es de 2Hb, venfique el<br>mismo antes de realizar la carga.<br>* El tipo de archivo debe ser .pdf o jpg | Archivo a cargar:<br>Examinar. No se ha seleccionado n<br>Gua No se ha seleccionado ningún archivo | ingún archivo. 🔺 Fir       | ANNCIERA<br>La<br>Proveede | caja fuerte del E    | Ecuador         |            |     |              |            |       |                    |          |
|                                                                                                    |                                                                                                    | ivar                       | Cuenta 🗍                   | Registrar Productos  | Cambiar         | Contraseña | × c | errar sesión |            |       |                    |          |
|                                                                                                    |                                                                                                    |                            |                            |                      |                 |            |     |              |            |       |                    | E        |
|                                                                                                    |                                                                                                    | DOCUMENTO                  | OBLIGATORIO                | ACCION               |                 |            |     |              |            |       |                    |          |
|                                                                                                    |                                                                                                    | CEDULA                     | S                          | cargar archivo       |                 |            |     |              |            |       |                    |          |
|                                                                                                    |                                                                                                    | CARTA SERVICIO BASICO      | Ν                          | cargar archivo       |                 |            |     |              |            |       |                    |          |
|                                                                                                    |                                                                                                    |                            |                            |                      |                 |            |     |              |            |       |                    |          |
|                                                                                                    |                                                                                                    | DOCUMENTO OB               | LIGATORIO AD               | IUNTO                |                 |            |     |              |            |       |                    |          |
|                                                                                                    |                                                                                                    | No da                      | ta to display              |                      |                 |            |     |              |            |       |                    |          |
|                                                                                                    | Daka adius                                                                                         | tar todos los dosumentos o | himtorios para a           | rocodor a activor cu | u cuenta        |            |     |              |            |       |                    |          |
|                                                                                                    | Debe adjun                                                                                         | Enviar Soli                | citud Activación           | ioceuei a acuvar su  | i cuella        |            |     |              |            |       |                    | -        |
| 📀 🔚 🚰 😺 🛛                                                                                                    | 🔈 🍕 🍢 🗖 🛛                                                                                          | 🍃                          |                            | S                    |                 |            |     | ES 🛓         | II 😼 🖗     | ()) 🔁 | 12:19<br>07/09/20: | 15       |

Fuente: Propia

Figura 54. Adjuntar requisitos

Una vez que haya adjuntado todos los documentos se activará el botón en la parte inferior para enviar una solicitud de activación de su cuenta.

| Página sin título              | × http://192.168igo=04013901       | 09 × +         |                                    |                                     |                         |             |          |        |              |        |        | - 0                  | ×           |
|--------------------------------|------------------------------------|----------------|------------------------------------|-------------------------------------|-------------------------|-------------|----------|--------|--------------|--------|--------|----------------------|-------------|
| O localhost/PROVEEDORESC       | NLINE/comp_activarCuenta.aspx      |                | ⊽ ୯ <b>୦</b>                       | Buscar                              | ☆ 自                     | □ ↓         | ⋒        | 9 1    | <b>S</b> (f) | ða 🖇   | 9 🎾    |                      | =           |
| 🧕 Más visitados 🗌 Comenzar a u | sar Firefox 🚺 🕨 Sam Smith - I'm No | 门 Nueva pestañ | a 🗍 Galería de Web Slice 🊺         | Sitios sugeridos 🗌 Web Slice        | Gallery 👖 E             | XA Ibarra   |          |        |              |        |        |                      |             |
|                                |                                    | 1              |                                    | JNTAC                               | <b>QU</b><br>del Ecuado | or          |          |        |              |        |        |                      |             |
|                                |                                    |                | Sistema de                         | Proveedores                         |                         |             |          |        |              |        |        |                      |             |
|                                | 🤣 Bienes o servicios requeridos    | Contratos      | Adjudicados 📿 Activar (            | uenta 🗐 Registrar Produ             | ictos 🔒                 | Cambiar Con | itraseña | × Cerr | ar sesión    |        |        |                      |             |
|                                |                                    |                |                                    |                                     |                         |             |          |        |              |        |        |                      |             |
|                                |                                    |                | DOCUMENTO<br>CARTA SERVICIO BASICO | OBLIGATORIO ACCION N cargar archive |                         |             |          |        |              |        |        |                      | E           |
|                                |                                    |                | DOCUMENTO OBL                      | IGATORIO ADJUNTO                    |                         |             |          |        |              |        |        |                      |             |
|                                |                                    |                | CEDULA S                           | Ver                                 |                         |             |          |        |              |        |        |                      |             |
|                                |                                    | Debe adju      | ntar todos los documentos ob       | ligatorios para proceder a activ    | ar su cuenta            |             |          |        |              |        |        |                      |             |
|                                |                                    |                | Enviar Solic                       | tud Activación                      |                         |             |          |        |              |        |        |                      |             |
|                                |                                    |                |                                    |                                     |                         |             |          |        |              |        |        |                      |             |
|                                |                                    |                |                                    |                                     |                         |             |          |        |              |        |        |                      |             |
| 📀 🔚 🚰 🖡                        | 🕹 🧿 🦉 I                            | × 🗆            |                                    | 🦛 <mark>S</mark>                    | 1                       |             |          |        | ES 🚡         | II 😼 ( | 7 () 1 | 14:<br>07/ <u>09</u> | 31<br>/2015 |

Figura 55. Enviar solicitud activación

Cuando se revisen todos los adjuntos y si cumple con lo requerido se activará su cuenta, se notificará mediante correo electrónico dicha activación.

### **2.2.Registrar Productos**

Una vez activada su cuenta debe registrar los bienes y/o servicios del cual es proveedor, aparecerá una lista de todos los bienes y/o servicios que ha creado la cooperativa, se debe seleccionar todos los bienes y/o servicios que puede ofrecer el proveedor

| Página sin título                                                                                                    | × http://192.168igo=040        | 1390109 × +                     |                             |                                  |                      |          |                 |            |   |                     |
|----------------------------------------------------------------------------------------------------|--------------------------------|---------------------------------|-----------------------------|----------------------------------|----------------------|----------|-----------------|------------|---|---------------------|
| Centre Contemporary Contemporary Contemporar | ONLINE/comp_registrarProducto  | os.aspx                         | ⊽ C <sup>e</sup> Q, Buscar  | 5                                | 2 自 🛡 🖡              | <b>^</b> | ) 🔺 ち 🛈         | <u>a</u> 9 | 9 | • =                 |
| Más visitados Comenzar a u                                                                                                    | ısar Firefox 🚺 🕨 Sam Smith - I | 'm No 🗌 Nueva pestaña 🗌 Galería | de Web Slice 🚺 Sitios su    | igeridos 🗌 Web Slice Galler      | y 🚹 EXA Ibarra       |          |                 |            |   |                     |
|                                                                                                    |                                |                                 | SCOOPERATIVA FINANCIER      | La caja fuerte del l<br>veedores | <b>UI</b><br>Ecuador |          |                 |            |   |                     |
|                                                                                                    | 🤣 Bienes o servicios requ      | eridos 🤷 Contratos Adjudicados  | Activar Cuenta              | Registrar Productos              | Gambiar Contr        | aseña    | × Cerrar sesión |            |   |                     |
|                                                                                                    |                                |                                 | Catálogo de Bienes o        | Servicios:                       |                      |          |                 |            |   |                     |
|                                                                                                    | Código                         | Descripción                     |                             |                                  |                      |          |                 |            |   |                     |
| □- 🔲                                                                                                    | 1                              | EQUIPOS DE COMPUTACION          |                             |                                  |                      |          |                 |            |   |                     |
|                                                                                                    | 1.1                            | COMPUTADOR PORTATIL             |                             |                                  |                      |          |                 |            |   |                     |
|                                                                                                    | 1.2                            | COMPUTADOR ESCRITORIO           |                             |                                  |                      |          |                 |            |   |                     |
|                                                                                                    | 2                              | MUEBLES DE OFICINA              |                             |                                  |                      |          |                 |            |   |                     |
|                                                                                                    | 2.1                            | ESCRITORIO SENCILLO             |                             |                                  |                      |          |                 |            |   |                     |
|                                                                                                    |                                | SILLA DE CUERINA                |                             |                                  |                      |          |                 |            |   |                     |
|                                                                                                    |                                |                                 | Registrar Produc            | tos                              |                      |          |                 |            |   |                     |
|                                                                                                    |                                |                                 | Bienes o Servicios en los o | que participa:                   |                      |          |                 |            |   |                     |
| Códig                                                                                                    | go                             | Categoría                       |                             | Descripción                      |                      |          | #               |            |   |                     |
|                                                                                                    | 🔮 🧿 🍕                          |                                 |                             |                                  | 🔄 💽                  |          | ES 🔺            | ii 😼 🖗     | • | 14:31<br>07/09/2015 |

Fuente: Propia

Figura 56. Registrar Productos

Una vez seleccionados los bienes y/o servicios se pulsa el botón registrar productos y listo

| visitados 🗍 Com | enzar a u | sar Firefox | 🖸 🕨 Sam Sr     | nith - I'm No | ⊡ Nu    | eva pestaña | a 🗍 Galería | de Web Sli  | ice 🔽 Sitios   | s sugeridos | Web         | Slice Galle | N E | XA Ibarr | a        |        |     |            |        |  |  |
|-----------------|-----------|-------------|----------------|---------------|---------|-------------|-------------|-------------|----------------|-------------|-------------|-------------|-----|----------|----------|--------|-----|------------|--------|--|--|
|                 |           |             |                |               |         |             | S           | istema      | a de Pro       | oveed       | ores        |             |     |          | -        |        |     |            |        |  |  |
|                 |           |             |                |               |         |             |             |             |                |             |             |             |     |          |          |        |     |            |        |  |  |
|                 |           | 🥜 Bie       | nes o servicio | s requeridos  | sale (  | Contratos A | Adjudicados | A           | ctivar Cuenta  | a 🕕         | Registrar I | Productos   | 6   | Cambia   | ar Contr | raseña | ×   | Cerrar     | sesión |  |  |
|                 |           |             |                |               |         |             |             |             |                |             |             |             |     |          |          |        |     |            |        |  |  |
|                 |           |             |                |               |         |             |             |             |                |             |             |             |     |          |          |        |     |            |        |  |  |
|                 |           |             |                |               |         |             |             | Catáloo     | 10 de Bienes   | o Servicio  | s:          |             |     |          |          |        |     |            |        |  |  |
|                 |           | Código      |                | Descri        | oción   |             |             |             |                |             |             |             |     |          |          |        |     |            |        |  |  |
|                 |           | 1           |                | EQUIP         | OS DE ( | COMPUTAC    | CION        |             |                |             |             |             |     |          |          |        |     |            |        |  |  |
|                 |           | 2           |                | MUEBI         | ES DE ( | OFICINA     |             |             |                |             |             |             |     |          |          |        |     |            |        |  |  |
|                 |           | 2.1         |                | ESCRI         | TORIO S | SENCILLO    |             |             |                |             |             |             |     |          |          |        |     |            |        |  |  |
|                 |           | 2.2         |                | SILLA         | DE CUE  | RINA        |             |             |                |             |             |             |     |          |          |        |     |            |        |  |  |
|                 |           |             |                |               |         |             |             | R           | Registrar Prod | ductos      |             |             |     |          |          |        |     |            |        |  |  |
|                 |           |             |                |               |         |             | F           | Rienes o Si | envicios en lo |             | ticina:     |             |     |          |          |        |     |            |        |  |  |
|                 | Có        | digo        |                | Categoría     |         |             | Descripci   | ión         | ervicios en io | o que par   | cicipa.     |             |     |          |          |        | #   |            |        |  |  |
|                 | 1.1       |             |                | 1             |         |             | COMPUT      | ADOR PO     | RTATIL         |             |             |             |     |          |          |        | Del | ete        |        |  |  |
|                 | 1.2       |             |                | 1             |         |             | COMPUT      | ADOR ESC    | CRITORIO       |             |             |             |     |          |          |        | Del | <u>ete</u> |        |  |  |
|                 |           |             |                |               |         |             |             |             |                |             |             |             |     |          |          |        |     |            |        |  |  |
|                 |           |             |                |               |         |             |             |             |                |             |             |             |     |          |          |        |     |            |        |  |  |
|                 |           |             |                |               |         |             |             |             |                |             |             |             |     |          |          |        |     |            |        |  |  |

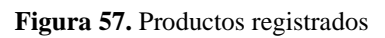

Cuando se haya hecho éste registro, ya podrá recibir en su bandeja los procesos de adquisiciones y ya se le notificarán mediante correo electrónico los nuevos procesos.

### 2.3.Bandeja Bienes y servicios requeridos

Aquí se podrá visualizar todos los procesos de adquisición que la Institución ha publicado y a los que el proveedor califica

|                          | ×                                                          | http://19                                                                                                    | 92.168ban                                                                      | dejaUsu.asp                              | x × -ł                                                     | ŀ                                            |                                    |                                                     |                                 |                              |                                          |             |                         |                           |                              |                           |        |          |                   |                               |                                        |               |   |   | - 2 |
|--------------------------|------------------------------------------------------------|----------------------------------------------------------------------------------------------------|--------------------------------------------------------------------------------|------------------------------------------|------------------------------------------------------------|----------------------------------------------|------------------------------------|-----------------------------------------------------|---------------------------------|------------------------------|------------------------------------------|-------------|-------------------------|---------------------------|------------------------------|---------------------------|--------|----------|-------------------|-------------------------------|----------------------------------------|---------------|---|---|-----|
| localhost/Proveed        | oresOnline/o                                               | comp_band                                                                                                    | lejaProveed                                                                    | or.aspx                                  |                                                            |                                              |                                    | ⊽ C'                                                | Q Busco                         | car                          |                                          |             | ☆ 1                     |                           | 1                            | - 1                       |        | <b>9</b> | 1                 | 5                             | ) 🛅                                    | ø             | 9 | - |     |
| visitados 🛄 Come         | nzar a usar F                                              | irefox D                                                                                                    | Sam Smit                                                                       | h - I'm No                               | 🗌 Nue                                                      | va pestaña                                   | a 🗍 Gale                           | ría de Web Sli                                      | ce 🊺 Sitio                      | os sugerid                   | os 门 Web                                 | Slice Galle | ny f                    | EXA Ib                    | arra                         |                           |        |          |                   |                               |                                        |               |   |   |     |
|                          |                                                            |                                                                                                    |                                                                                |                                          |                                                            |                                              |                                    | COOPERAT                                            | VA FINANCI                      | IERA                         | a caja fu                                | erte del    | Ecua                    | dor                       |                              |                           |        |          |                   |                               |                                        |               |   |   |     |
|                          |                                                            |                                                                                                    |                                                                                |                                          |                                                            |                                              |                                    | Sisteme                                             | i de Pr                         | roveed                       | dores                                    |             |                         |                           |                              |                           |        |          |                   |                               |                                        |               |   |   |     |
|                          | •                                                          | Bienes                                                                                                    | o servicios r                                                                  | equeridos                                | sale Ci                                                    | ontratos A                                   | Adjudicado                         | os 🗸 Ad                                             | tivar Cuent                     | ta 🚺                         | Registrar                                | Productos   | (                       | Carr                      | biar Co                      | ontrase                   | eña    | ×        | Cerrar            | sesión                        |                                        |               |   |   |     |
|                          |                                                            |                                                                                                    |                                                                                |                                          |                                                            |                                              |                                    |                                                     |                                 |                              |                                          |             |                         |                           |                              |                           |        |          |                   |                               |                                        |               |   |   |     |
|                          |                                                            | the second second second second second second second second second second second second second second second s |                                                                                |                                          |                                                            |                                              |                                    |                                                     | بريد و و و و                    |                              | C                                        |             |                         |                           |                              |                           |        |          |                   |                               |                                        |               |   |   |     |
| # Pri                    | oceso #                                                    | mado socio                                                                                                    | o proveedor                                                                    | , en esta se                             | ección poo                                                 | drá ver el                                   | listado de                         | los procesos<br>echa inicio pr                      | de adquisici                    | ción de la<br>Fecha          | Cooperativa fin process                  | a y enviar  | una o<br>Inicio         | nás co<br>recep           | tizacion                     | ies de                    | sus pi | oducto   | is o se<br>Fin re | ervicios                      | <br>n Cotizi                           | aciones       | 5 |   |     |
| # Pri                    | Esti<br>oceso #<br>16                                      | mado socio<br>Descripcio<br>Prueba d                                                                           | o proveedor<br>ón Proceso<br>e concurso                                        | , en esta se<br>de adquisici             | ección poe                                                 | drá ver el                                   | listado de<br>Fe                   | los procesos<br>echa inicio pr<br>0/07/2015 0       | de adquisici<br>oceso<br>:00:00 | ción de la<br>Fecha<br>09/08 | Cooperativa<br>fin proceso<br>/2015 0:00 | a y enviar  | Inicio<br>12/0          | nás co<br>recep<br>7/2015 | tizacion<br>ción Co<br>0:00: | ies de<br>itizació<br>D0  | sus pi | oducto   | Fin re<br>17/0    | ervicios<br>ecepció<br>7/2015 | <br>n Cotiz<br>0:00:0                  | aciones<br>10 | 5 |   |     |
| # Pro                    | oceso #<br>16<br>IES O SERVI                               | Descripcio<br>Prueba d                                                                                         | o proveedor<br>ón Proceso<br>e concurso<br>JERIDOS                             | , en esta se<br>de adquisici<br>REQUISIT | ion de bie                                                 | drá ver el<br>mes<br>MPLIR PRO               | listado de<br>Fi<br>1<br>DVEEDORI  | los procesos<br>echa inicio pr<br>0/07/2015 0<br>ES | de adquisici<br>oceso<br>:00:00 | Ción de la<br>Fecha<br>09/08 | Cooperativa<br>fin proceso<br>/2015 0:00 | a y enviar  | una o<br>Inicio<br>12/0 | nás co<br>recep<br>7/2015 | tizacion<br>ción Co          | ies de<br>itizació<br>DO  | sus pr | oducto   | Fin re            | ervicios<br>ecepció<br>7/2015 | <br>n Cotizi<br>0:00:0                 | aciones<br>10 | 5 |   |     |
| # Pro                    | esti<br>oceso #<br>16<br>IES O SERVI<br>BoS Codigo         | Descripcio<br>Prueba d<br>CIOS REQU<br>Cantidad                                                                | o proveedor<br>ón Proceso<br>e concurso<br>JERIDOS<br>Descripcior              | , en esta se<br>de adquisici<br>REQUISIT | on de bie<br>TOS A CUI                                     | drá ver el<br>mes<br>MPLIR PRO               | listado de<br>Fi<br>1<br>OVEEDORI  | los procesos<br>echa inicio pr<br>0/07/2015 0<br>ES | de adquisici                    | ción de la<br>Fecha<br>09/08 | fin proceso<br>/2015 0:00                | a y enviar  | Inicio<br>12/0          | nás co<br>recep<br>7/2015 | tizacion<br>ción Co          | es de<br>Itizació<br>DO   | sus pi | oducto   | Fin re            | ervicios<br>ecepció<br>7/2015 | <br>n Cotizi<br>0:00:0                 | aciones<br>10 | 5 |   |     |
| # Pro                    | LESU<br>OCCESO #<br>16<br>IES O SERVI<br>BoS Codigo<br>2.1 | Descripcia<br>Prueba d<br>CIOS REQI<br>Cantidad<br>5                                                           | o proveedor<br>ón Proceso<br>e concurso<br>JERIDOS<br>Descripcior<br>ESCRITORI | , en esta se<br>de adquisici<br>REQUISIT | on de bie<br>TOS A CUI<br>Acción<br>D <u>Enviar</u>        | drá ver el<br>nes<br>MPLIR PRO<br>Cotización | listado de<br>Fi<br>11<br>DVEEDORI | los procesos<br>echa inicio pr<br>0/07/2015 0<br>ES | de adquisici                    | ción de la<br>Fecha<br>09/08 | fin proceso<br>/2015 0:00                | a y enviar  | Inicio<br>12/0          | recep<br>7/2015           | tizacion<br>ción Co          | es de<br>Itizacio<br>DO   | sus pi | oducto   | Fin re            | ervicios<br>ecepció<br>7/2015 | <br>n Cotiz:<br>0:00:0                 | aciones<br>10 | 5 |   |     |
| # Pr<br>BIEN<br># E<br>2 | esti<br>oceso #<br>16<br>IES O SERVI<br>RoS Codigo<br>2.1  | Descripcio<br>Prueba d<br>CCIOS REQU<br>Cantidad<br>5                                                          | o proveedor<br>ón Proceso<br>e concurso<br>JERIDOS<br>Descripcior<br>ESCRITORI | , en esta se<br>de adquisici<br>REQUISIT | ion de bie<br>TOS A CUI<br>Acción<br>D Enviar              | drá ver el<br>mes<br>MPLIR PRO               | Istado de<br>Fi<br>1<br>DVEEDORI   | los procesos<br>echa inicio pr<br>0/07/2015 0<br>ES | de adquisici<br>oceso<br>:00:00 | ción de la<br>Fecha<br>09/08 | Cooperativa<br>fin process<br>/2015 0:00 | a y enviar  | Inicio<br>12/0          | nás co<br>recep<br>7/2015 | tizacion<br>ción Co          | es de                     | sus pi | oducto   | Fin re            | ervicios<br>ecepció<br>7/2015 | <br>n Cotizi<br>0:00:0                 | aciones<br>10 | 5 |   |     |
| # Pr                     | esti<br>oceso #<br>16<br>IES O SERVI<br>BoS Codigo<br>2.1  | Descripcio<br>Prueba d<br>CIOS REQU<br>Cantidad<br>5                                                           | o proveedor<br>ón Proceso<br>e concurso<br>JERIDOS<br>Descripcior<br>ESCRITORI | , en esta se<br>de adquisici<br>REQUISIT | ección poo<br>on de bie<br>FOS A CUI<br>Acción<br>D Enviar | nes<br>MPLIR PRO<br>Cotización               | Istado de<br>Fi<br>1<br>DVEEDORI   | los procesos<br>echa inicio pr<br>0/07/2015 0<br>ES | de adquisici                    | ción de la<br>Fecha<br>09/08 | fin proceso<br>/2015 0:00                | a y enviar  | una o<br>Inicio<br>12/0 | nás co<br>recep<br>7/2015 | tizacion<br>ción Cc          | ies de<br>Itizacio<br>DO  | sus pr | oducto   | 5 0 56            | ervicios<br>ecepció<br>7/2015 | <br>n Cotiza<br>0:00:0                 | aciones<br>10 | 5 |   |     |
| F Pr                     | ESU<br>oceso #<br>16<br>IES O SERVI<br>RoS Codigo<br>2.1   | Descripcia<br>Prueba d<br>CIOS REQI<br>Cantidad<br>5                                                           | o proveedor<br>ón Proceso<br>e concurso<br>JERIDOS<br>Descripcior<br>ESCRITORI | , en esta se<br>de adquisici<br>REQUISIT | on de bie<br>TOS A CUI<br>Acción<br>D <u>Enviar</u>        | drá ver el<br>nes<br>MPLIR PRO               | Istado de<br>Fri<br>11<br>OVEEDORI | los procesos<br>echa inicio pr<br>0/07/2015 0<br>ES | de adquisici                    | ción de la<br>Fecha<br>09/08 | Cooperativa<br>fin proceso<br>/2015 0:00 | a y enviar  | Inicic<br>12/0          | más co<br>recep<br>7/2015 | tizacior<br>ción Cc<br>0:00: | nes de<br>Intizacio<br>00 | sus pr | oducto   | Fin re<br>17/0    | ervicios<br>ecepció<br>7/2015 | <br>0:00:0                             | aciones       | 5 |   |     |
| BIEN                     | LSG<br>oceso #<br>16<br>LES O SERVI<br>30S Codigo<br>2.1   | Descripcia<br>Prueba d<br>ICIOS REQU<br>Cantidad<br>5                                                          | o proveedor<br>ón Proceso<br>e concurso<br>JERIDOS<br>Descripcior<br>ESCRITORI | , en esta se<br>de adquisici<br>REQUISIT | ección por<br>on de bie<br>FOS A CUI<br>Acción<br>D Enviar | nes<br>MPLIR PRO                             | Istado de<br>Fi<br>1<br>DVEEDORI   | los procesos<br>echa inicio pr<br>0/07/2015 0<br>ES | de adquisici                    | ción de la<br>Fecha<br>09/08 | Cooperativa                              | a y enviar  | una o<br>Inicic<br>12/0 | nás co<br>recep<br>7/2015 | ción Cc                      | es de<br>stizacio<br>DO   | sus pi | oducto   | Fin re<br>17/0    | ervicios<br>eccepció          | •• • • • • • • • • • • • • • • • • • • | aciones<br>10 | 5 |   |     |

Figura 58. Bandeja bienes y servicios requeridos

Al pulsar en el botón + podrá visualizar todo lo necesario para poder participar en el proceso.

Si da click en el vínculo Enviar Cotización, podrá adjuntar una cotización en formato .pdf y ya estará participando en el proceso.

| Página sin título              | × http://192.168bandejaUsu.aspx × +                 | The second second                                    |                             |                 |               |
|--------------------------------|-----------------------------------------------------|------------------------------------------------------|-----------------------------|-----------------|---------------|
| Gocalhost/ProveedoresOn        | iline/comp_enviarCotizacion.aspx?codigo=2.1         | ∀ C <sup>a</sup> Q, Buscar                           | ☆ 自 ♥ ♣ 佘                   | 🗴 🖯 🖉 🌾 💿       | 9 9 🖺 - E     |
| 🤌 Más visitados 🗌 Comenzar a u | usar Firefox 卫 🕨 Sam Smith - I'm No 🗍 Nueva pestaña | 🗍 Galería de Web Slice 🌄 Sitios sugeridos 🗍 Web Slic | ce Gallery 📑 EXA Ibarra     |                 |               |
|                                | 🤣 Bienes o servicios requeridos 🛛 🏭 Contratos A     | djudicados 🔣 Activar Cuenta 🗾 Registrar Pro          | ductos 🔒 Cambiar Contraseña | × Cerrar sesión |               |
|                                |                                                     |                                                      |                             |                 |               |
|                                | Contraction                                         |                                                      |                             |                 |               |
|                                | Envio collizacion:                                  |                                                      |                             |                 |               |
|                                | Proceso #                                           | 16                                                   |                             |                 |               |
|                                | Bien o servicio código:                             | 2.1                                                  |                             |                 |               |
|                                | Castidade                                           | ESCRITORIO SENCILLO                                  |                             |                 |               |
|                                | Cantuau.                                            | 5                                                    |                             |                 |               |
|                                | Descripción:                                        | -                                                    |                             |                 |               |
|                                |                                                     | .4                                                   |                             |                 |               |
|                                | Archivo adjunto (2mb máx):                          | Examinar_ No se ha seleccionado ningún               | archivo.                    |                 |               |
|                                | Precio unitario:                                    |                                                      |                             |                 |               |
|                                | Precio total:                                       |                                                      |                             |                 |               |
|                                | Garantía (meses):                                   |                                                      |                             |                 |               |
|                                |                                                     |                                                      |                             |                 |               |
|                                |                                                     |                                                      |                             |                 |               |
|                                |                                                     | Enviar                                               |                             |                 |               |
|                                |                                                     |                                                      |                             |                 |               |
|                                |                                                     |                                                      |                             |                 |               |
|                                | 🔊 🕤 🐄 🔣 🥅 1                                         |                                                      | 🖬 🍝 🗖                       | ES 🔔 💼 😭        | a 🛱 🚯 🐂 15:08 |

Figura 59. Registro Cotización